## ODS Functional Training Finance Training Workbook

February 2007 Release 3.1

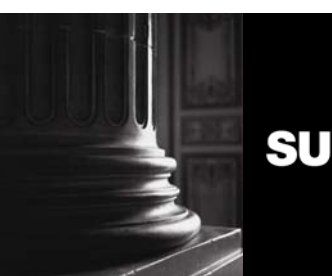

SUNGARD HIGHER EDUCATION

What can we help you achieve?

This documentation is proprietary information of SunGard Higher Education and is not to be copied, reproduced, lent or disposed of, nor used for any purpose other than that for which it is specifically provided without the written permission of SunGard Higher Education.

#### **SunGard Higher Education**

4 Country View Road Malvern, Pennsylvania 19355 United States of America (800) 522 - 4827

Customer Support Center website

http://connect.sungardhe.com

#### **Distribution Services e-mail address**

distserv@sungardhe.com

#### Other services

In preparing and providing this publication, SunGard Higher Education is not rendering legal, accounting, or other similar professional services. SunGard Higher Education makes no claims that an institution's use of this publication or the software for which it is provided will insure compliance with applicable federal or state laws, rules, or regulations. Each organization should seek legal, accounting and other similar professional services from competent providers of the organization's own choosing.

#### Trademark

Without limitation, SunGard, the SunGard logo, Banner, Campus Pipeline, Luminis, PowerCAMPUS, Matrix, and Plus are trademarks or registered trademarks of SunGard Data Systems Inc. or its subsidiaries in the U.S. and other countries. Third-party names and marks referenced herein are trademarks or registered trademarks of their respective owners.

#### Notice of rights

Copyright 🗉 SunGard Higher Education 2007. This document is proprietary and confidential information of SunGard Higher Education Inc. and is not to be copied, reproduced, lent, displayed or distributed, nor used for any purpose other than that for which it is specifically provided without the express written permission of SunGard Higher Education Inc.

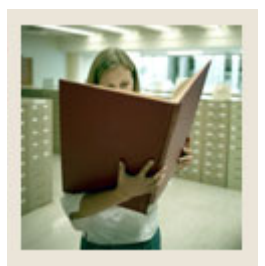

## Table of Contents

| Section A: Finance Metadata<br>Overview                | <b>4</b> |
|--------------------------------------------------------|----------|
| Section B: Oracle Basic Terms and Concepts<br>Overview | <b>7</b> |
| Section C: Common Business Concept Diagrams            |          |
| Reporting and Slotted Views                            |          |
| Address Views and their Purpose                        | 14       |
| Section D: Common Display Rules                        |          |
| Overview                                               | 17       |
| Section E: Finance Business Concept Diagrams           |          |
| Budget Availability Ledger Diagram                     |          |
| Budget Detail Diagram.                                 |          |
| Budget Detail Summary                                  |          |
| Encumbrance Diagram                                    |          |
| Encumbrance Summary                                    |          |
| Endowment Distribution Diagram                         |          |
| Endowment Units Diagram                                |          |
| Endowment Units Summary                                | 25       |
| Fixed Assets Diagram                                   |          |
| Fixed Asset Summary                                    |          |
| General Ledger Diagram                                 |          |
| General Ledger Summary                                 |          |
| Grant and Project Diagram                              |          |
| Grant Ledger Diagram                                   |          |
| Invoice Payable Diagram                                |          |
| Operating Ledger Diagram                               |          |
| Purchasing Payable Diagram                             |          |
| Transaction History                                    |          |
| Section F: Finance Display Rules                       |          |
| Overview                                               |          |
| Section G: Finance Self Service Reporting Templates    | 40       |
| Overview                                               | 40       |
| Section H: Exercise                                    | 43       |
| Run Finance Sample Reports                             |          |
| Section I. Annondia                                    | AC       |
| 55 Departing and Slotted Common Views                  |          |
| 64 reporting and slotted Finance Views                 | 40<br>17 |
|                                                        | ·····+ / |

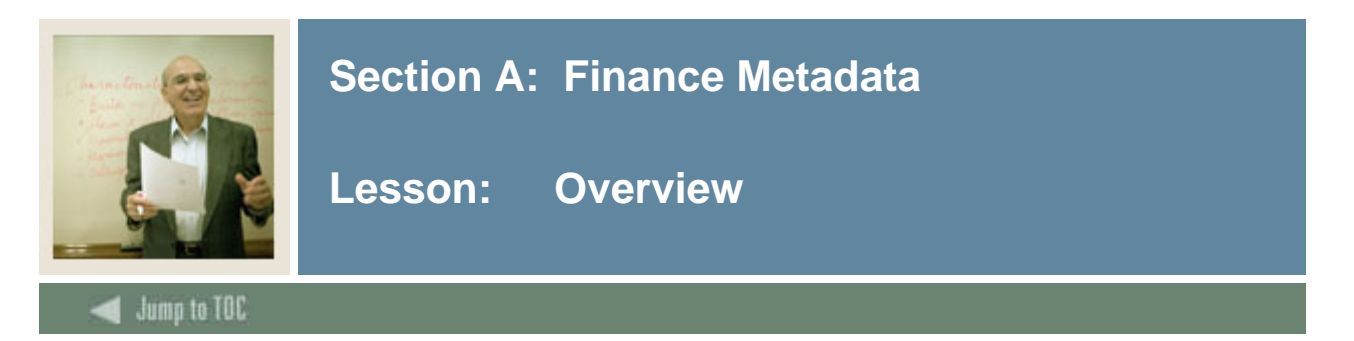

#### Workbook goal

The goal of this workbook is to provide you the knowledge and practice to run Finance ODS reports.

#### Workbook objectives

Upon completion of this course, you will be able to:

- define common database and table functionality
- explain the concept, data, frequency and data sources involved in reporting views
- identify primary keys used with specific Finance Entity Relationship Views
- list reporting and slotted views
- describe Finance report templates, including template parameters.

#### **Intended audience**

- Department Functional/Technical Staff Internal designated report writers
- Department Managers, IT Department Support Staff responsible for report writing

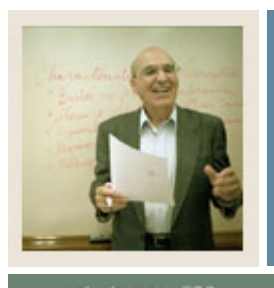

### Section A: Finance Metadata

Lesson: Overview (Continued)

🜒 Jump to TOC

#### Description

Finance metadata is information describing the data in tables. Metadata consists of information such as the source and targets of data.

#### **Finance Metadata Reports**

An example of Finance metadata reports to choose from are shown below. Target Reports:

| Reporting View     | <u>Description</u>                                                                                                    | <u>Key &amp;</u><br>Frequency                                                                                            | Recommended Search Columns                                                               |
|--------------------|----------------------------------------------------------------------------------------------------|----------------------------------------------------------------------------------------------------|------------------------------------------------------------------------------------------|
| ACCOUNT_ATTRIBUTES | Contains a list of all the<br>set codes, attribute<br>types, attribute values,<br>and attribute values<br>begin and end date<br>associated with an<br>account.                                                                        | One row per<br>chart of<br>accounts per<br>account code<br>per attribute<br>type per<br>attribute value<br>per set code. | CHART_OF_ACCOUNTS, ACCOUNT, ATTRIBUTE_TYF<br>ATTRIBUTE_TYPE, ATTRIBUTE_VALUE, CHART_OF_A |
| ACCOUNT_HIERARCHY  | Contains a list of all<br>general ledger and<br>operating ledger<br>accounts with associated<br>hierarchy levels, account<br>type, internal account<br>type, account class and<br>account pool. Used to<br>support roll up reporting. | One row per<br>chart of<br>accounts per<br>account.                                                                      | CHART_OF_ACCOUNTS, ACCOUNT                                                               |
| ACCOUNT_INDEX      | Contains a list of all<br>account index codes<br>with their associated<br>chart of accounts,<br>effective dates, next<br>change dates, fund<br>codes, organization<br>codes, organization                                             | One row per<br>chart of<br>accounts per<br>account index<br>per effective<br>date per next<br>change date.               | CHART_OF_ACCOUNTS, ACCOUNT_INDEX, EFFECTI                                                |

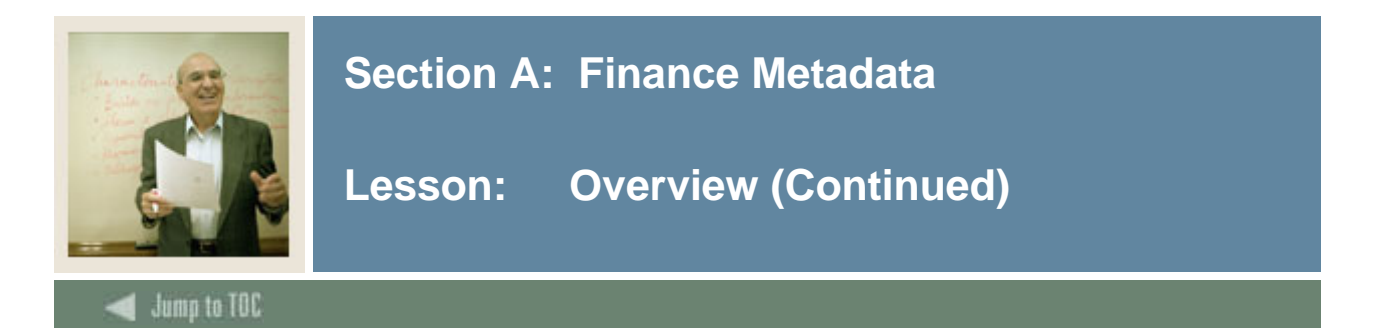

#### **Metadata Report**

Upon clicking one of the Finance metadata reports, that report will run and appear onscreen. The example below shows the Finance ENCUMBRANCE\_LEDGER report.

#### RETURN TO REPORTING VIEW REPORTS LIST Finance Reporting View Reports

#### SGHE Operational Data Store Reporting View Target: ENCUMBRANCE\_LEDGER

| Description                      | Contains encumbrance ledger posted amounts for initial commitments, current adjustments, and current<br>liquidations by fiscal year and period for each individual encumbrance document number and accounting<br>distribution. |
|----------------------------------|----------------------------------------------------------------------------------------------------|
| Key &<br>Frequency               | One row per encumbance document number per item per sequence number for each fiscal year and<br>period.                                                                                                    |
| Recommended<br>Search<br>Columns | ENCUMBRANCE_NUMBER, ITEM, SEQUENCE_NUMBER, FISCAL_YEAR, FISCAL_PERIOD                                                                                                    |

| Target Column        | Business Definition                                                                                                    | Database<br>Data Type | Source<br>Name | Source Column         |
|----------------------|----------------------------------------------------------------------------------------------------|-----------------------|----------------|-----------------------|
| ADMINISTRATIVE_GROUP | Organization-oriented identifier for the record<br>used to determine access authorization to this<br>record. Institution defined. | VARCHAR2<br>(255)     | NA             | NA                    |
| CURR_ADJUSTMENTS     | Sum of encumbrance adjustments for a given period.                                                                                | NUMBER                | FGBENCP        | FGBENCP_SUM_ENCB_ADJT |
| CURR_LIQUIDATIONS    | Sum of encumbrance liquidation for a given period.                                                                                | NUMBER                | FGBENCP        | FGBENCP_SUM_ENCB_LIQ  |
| ENCUMBRANCE_NUMBER   | Unique encumbrance code of a document.                                                                                            | VARCHAR2<br>(63)      | FGBENCP        | FGBENCP_NUM           |
| FISCAL_PERIOD        | Unique identifier for a period within a fiscal year.<br>Generally a fiscal period would be a value<br>between 00 and 14.          | VARCHAR2<br>(63)      | FGBENCP        | FGBENCP_PERIOD        |
| FISCAL_YEAR          | Unique identifier or code for the fiscal year.                                                                                    | VARCHAR2<br>(63)      | FUNCTION       | FOFYCNV               |
| ITEM                 | System-generated line item number that<br>identifies each commodity line item for<br>procurement documents.                       | NUMBER                | FGBENCP        | FGBENCP_ITEM          |
| MULTI_SOURCE         | Institution value for the record when the optional multi-institution facility feature has been applied.                           | VARCHAR2<br>(63)      | NA             | NA                    |
| MULTI_SOURCE_DESC    | Institution description when the optional multi-<br>institution facility feature has been applied.                                | VARCHAR2<br>(255)     | NA             | NA                    |
| ORIGINAL_AMOUNT      | Original amount of the encumbrance.                                                                                               | NUMBER                | FGBENCP        | FGBENCP_ORIG_ENCB_AMT |
| PROCESS_GROUP        | Process-oriented identifier for the record used<br>to determine access authorization to this record.<br>Institution defined.      | VARCHAR2<br>(255)     | NA             | NA                    |
| SEQUENCE_NUMBER      | System-generated one-up number to support split accounting within a document.                                                     | NUMBER                | FGBENCP        | FGBENCP_SEQ_NUM       |

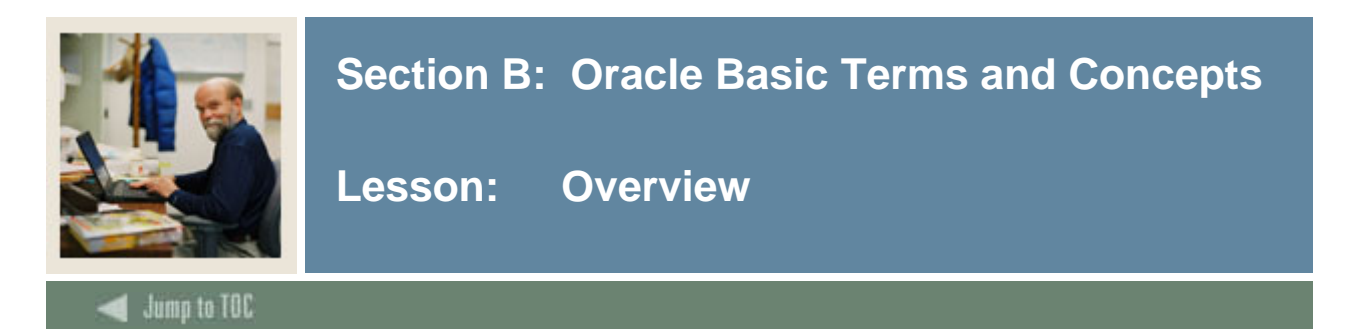

#### **Oracle Terms and Concepts**

#### 1) Composite and Slotted Tables ODS Composite Table

- Match element-to-element to the Banner source Composite Views
- Loaded and refreshed from Banner
- Represent a conceptual organizational structure such as Student or a Receivable Customer
- Fine grained access can be applied to them

#### **ODS Slotted Table**

- Stores data values for a specific code related to a base table such as test scores
- Used to de-normalize repeating concepts
- Populated from rules in MGRSDAX
- Optimizes speed of queries

#### 2) Views

- A view is a virtual table. It does not physically exist. Rather, it is created by a query joining one or more tables.
- Data from each ODS composite table is presented in one or more reporting views. The ODS reporting views are the views that end users will use to create reports within the ODS. Users will point their report writing tool at these views and build reports.

#### 3) Joins

#### Inner Join (simple join)

The most common type of join. Inner joins return all rows from multiple tables where the join condition is met.

#### **Outer Join**

Returns all rows from one table and only those rows from a secondary table where the joined fields are equal (join condition is met.)

#### 4) Metadata

Tells what data columns are in the ODS, a definition of their business use, the type of data (number, character, date, etc.), how long they are, where they come from (in the source system) and their destination (in the target system.)

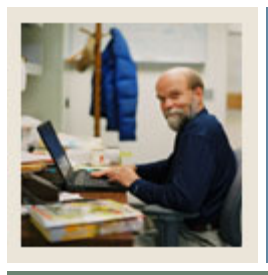

### Section B: Oracle Basic Terms and Concepts

### Lesson: Overview (Continued)

Jump to TOC

#### Oracle Terms and Concepts, continued

- 5) Display Rules
  - Enable you to control and customize how data stored in your ODS composite tables is displayed in your Reporting views
  - Determine the positional location of data in a view, or the hierarchical order in which a particular type of data should be retrieved
  - "Positional" display rules are required for all Slotted views
  - "Hierarchical" display rules are required for a sub-set of (non-slotted) Reporting views
  - Also some used to determine a value stored in either an ODS composite table or displayed in an ODS Reporting view
  - Stored in the ODS database table MGRSDAX
- 6) ERD Rules of Cardinality

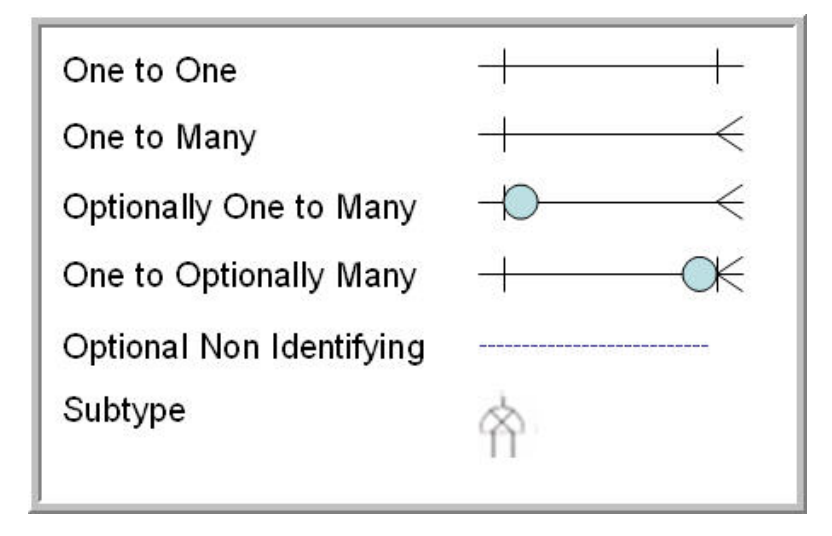

Note: SunGard Higher Education refers to ERDs as Business Concept Views

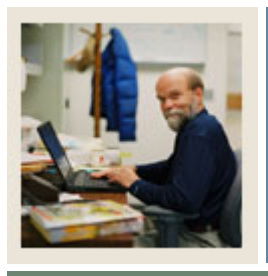

### Section B: Oracle Basic Terms and Concepts

Lesson: Overview (Continued)

Jump to TOC

#### Oracle Terms and Concepts, continued

#### 7) Primary and Foreign Keys

- A **primary** key is a single field or combination of fields that uniquely defines a record. None of the fields that are part of the primary key can contain a null value. A view can have only one primary key.
- A **foreign** key means that values in one table must also appear in another table. The referenced table is called the parent table while the table with the foreign key is called the child table.

#### 8) Index

- An index is a performance-tuning method of allowing faster retrieval of records
- An index creates an entry for each value that appears in the indexed columns.

#### 9) Cartesian Product

- A Cartesian join is when you join every row of one view to every row of another view.
- A Cartesian join is very CPU intensive, and is usually done by mistake.

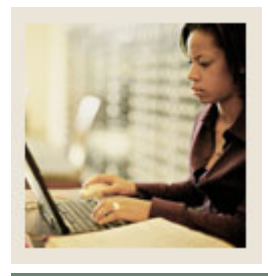

Lesson: Reporting and Slotted Views

Jump to TOC

#### 7 Entity Relationship Views:

- 1) Event
- 2) Institution
- **3**) Organization Entity
- 4) Person Demographic\*
- 5) Person Role\*
- **6)** Person Supplemental\*
- 7) Relationship

\*Pertain to Financial Aid

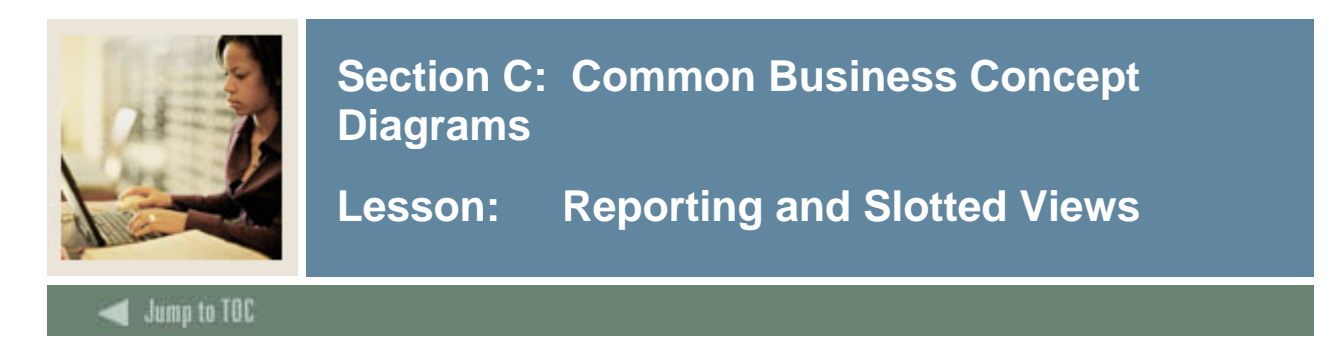

#### **Person Demographic Diagram**

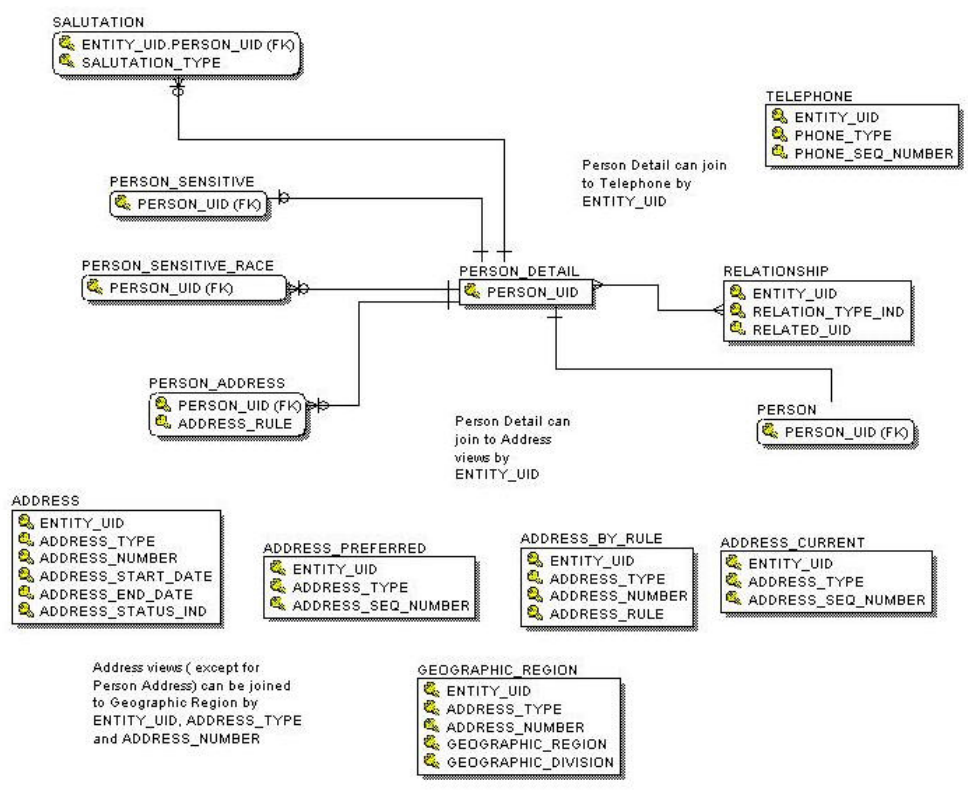

#### **Primary View**

The PERSON\_DETAIL view contains demographic data common to a person across the ODS data model and the institution enterprise. The data is specific to a person independent of whether that person is a student, faculty member, or employee, alumnus, etc. Data reflects only the most current information; changes are not tracked in the ODS.

The data in this view includes current name, Id, gender, birth date, tax id, international details, confidentiality indicator, etc. There is one row per person. Data comes from the person identification (SPRIDEN) and person demographic information (SPBPERS) forms in Banner.

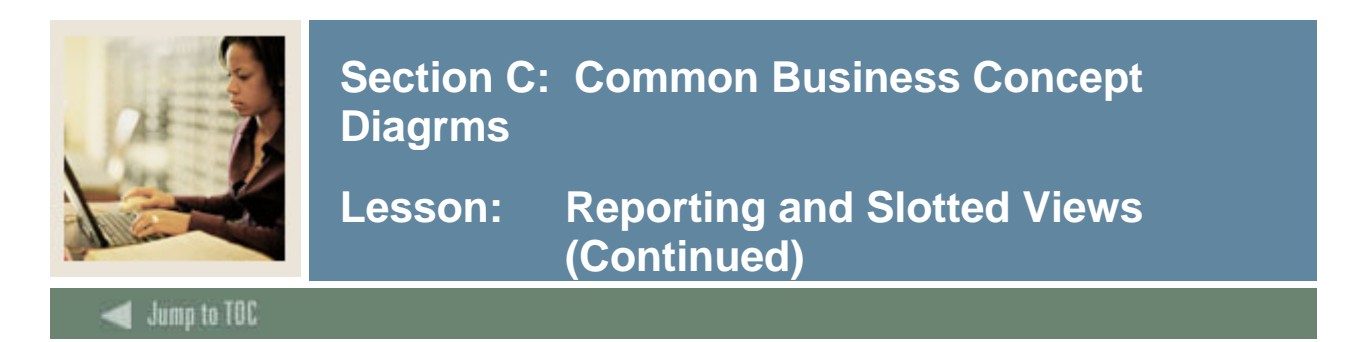

#### **Person Role Diagram**

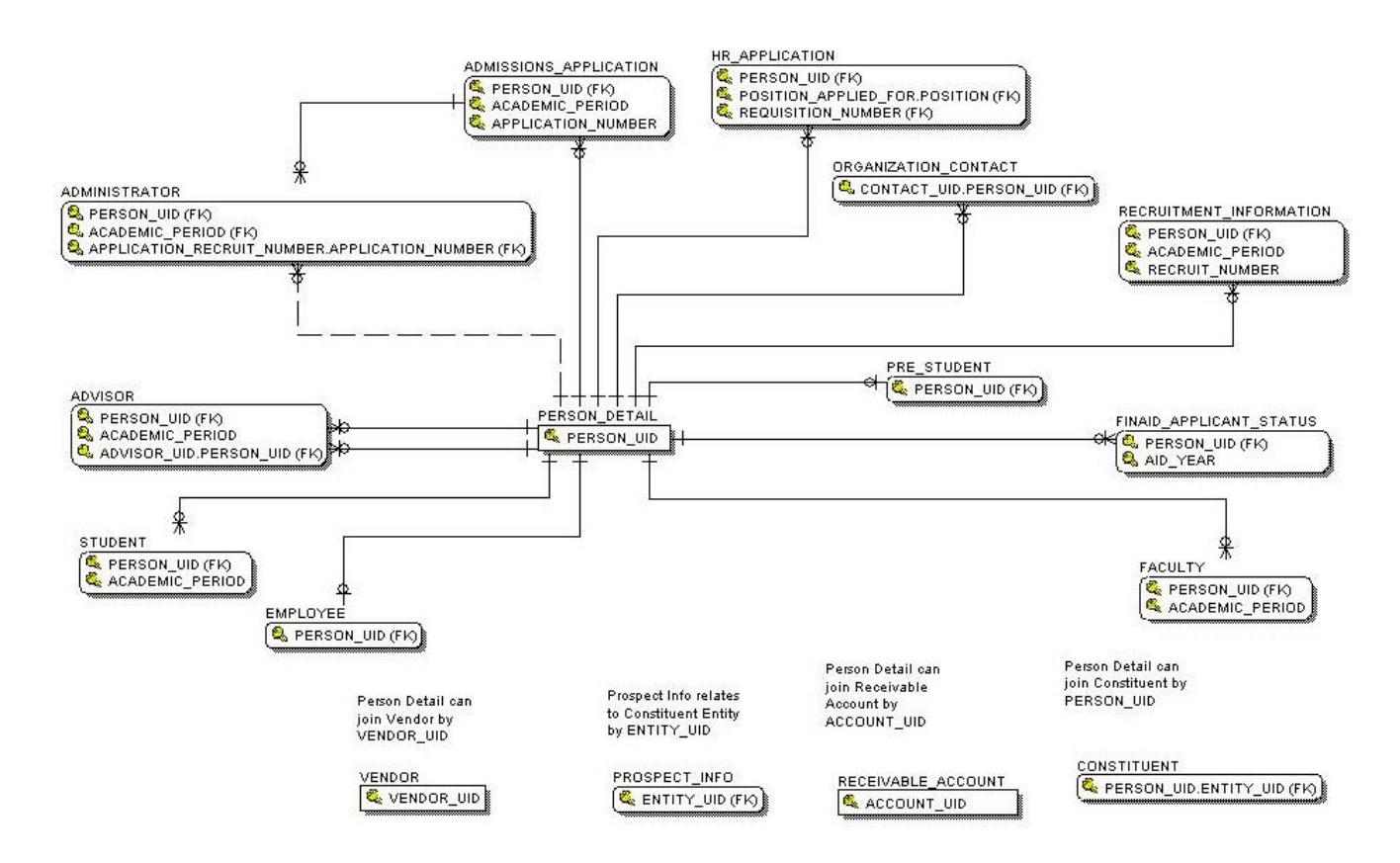

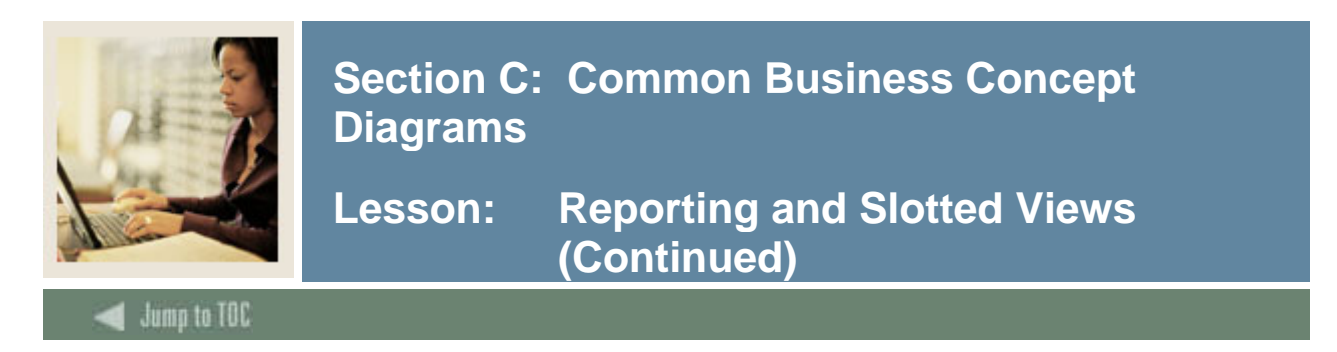

#### **Person Supplemental Diagram**

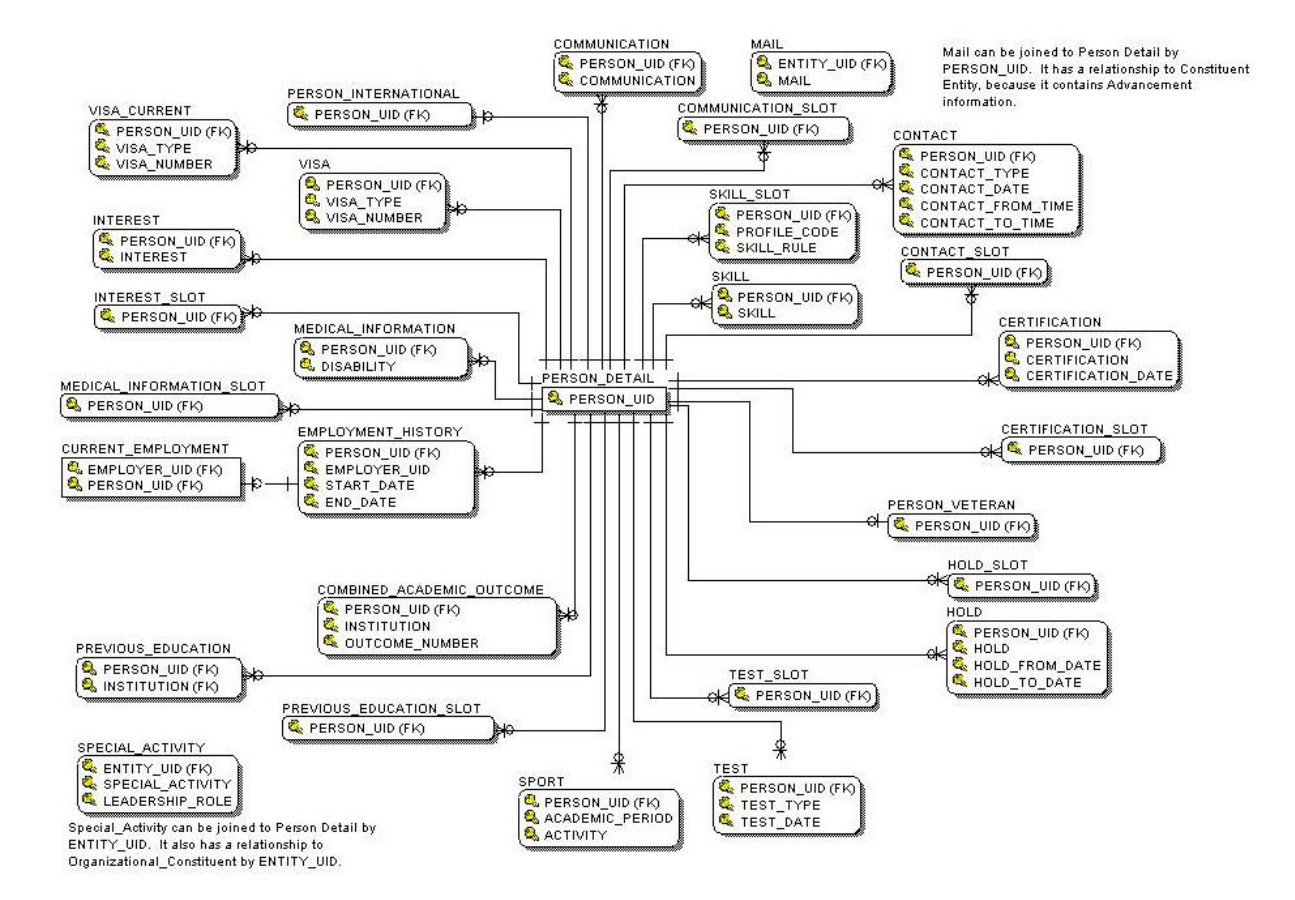

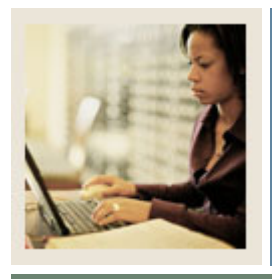

Lesson: Address Views and their Purpose

Jump to TOC

#### **Address views**

A brief description of the address views is listed below. More detailed descriptions are included on the pages that follow.

- a) Address contains all addresses for an entity, person, institution, or organization.
- **b)** Address\_By\_Rule contains all addresses for an entity/person, institution, or organization per the display rules.
- c) Address\_Current contains all active addresses for an entity/person, institution, or organization.
- d) Address\_Preferred contains all preferred addresses and the associated primary active telephone data for an entity/person, institution, or organization.
- e) Geographic\_Region contains data about the geographic regions associated with the addresses of an entity.
- **f) Person** contains demographic data (including addresses) common to a person across the ODS data model and the institution enterprise.
- **g**) **Person\_Address** contains information used to add a mailing address to a report or print a mailing label.

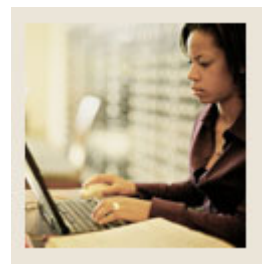

## Lesson: Address Views and their Purpose (Continued)

#### Jump to TOC

#### Address

- Designed to allow the user to apply whatever rules they want to retrieve any address or series of addresses.
- You must understand the rules of selection such as dates and statuses.
- It will return multiple addresses.
- This does not use the address hierarchy approach.
- Advantage lets you select addresses for future dates (those already coded to return active addresses use the SYSDATE as the date of currency).

#### Address\_By\_Rule

- Designed to be the primary address view for use in day to day reporting.
- Will return one currently active address for entity, based on the current date.
- Utilizes the values defined within the MGRSDAX table to identify a hierarchy of addresses to select from, so that a user can get whichever hierarchy of addresses they choose based on the business need (one hierarchy for Admissions, another for Registrar, etc.).
- Set up to use the ODS profile selection, so that individuals can have their own hierarchy that overrides the address rule provided as the default.
- All addresses retrieved by this view could have the parameter set up in the reports to allow for the hierarchy of 'ADMSADDR", but specific individuals, using their own profile, can get the same report, using the same parameters, but with an overridden address hierarchy.
- Most important and most frequently overlooked, is that the ADDRESS\_RULE parameter MUST be supplied (along with the UID) or the resultant retrieval will appear as a Cartesian product.

#### Address\_Current

- Designed to allow user to get only current addresses
- Multiple addresses will be returned
- Does not use the address hierarchy approach.

#### Address\_Preferred

- Designed to return only the preferred, current address for an individual.
- Sets the preferred indicator in Banner, checking first in Advancement for a preferred address type, and then defaulting to a GTVSDAX value.
- Returns all preferred addresses that are active, regardless of address type.

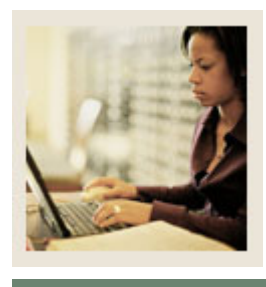

## Lesson: Address Views and their Purpose (Continued)

#### Jump to TOC

#### Geographic\_Region

• Contains data about the geographic regions associated with the addresses of an entity.

#### Person

- Contains the Preferred Address of the person as set by the preferred address of the institution.
- Preferred Address of the institution is set in the GTVSDAX table PREFADDR.

#### Person\_Address

- Contains information used to add a mailing address to a report or print a mailing label. Since the main purpose of this reporting view is to support correspondence, only persons who are not deceased will appear in this reporting view. All organizations and companies that are active will be selected for this reporting view.
- This view is the primary address view indicated on metadata business concept diagrams.

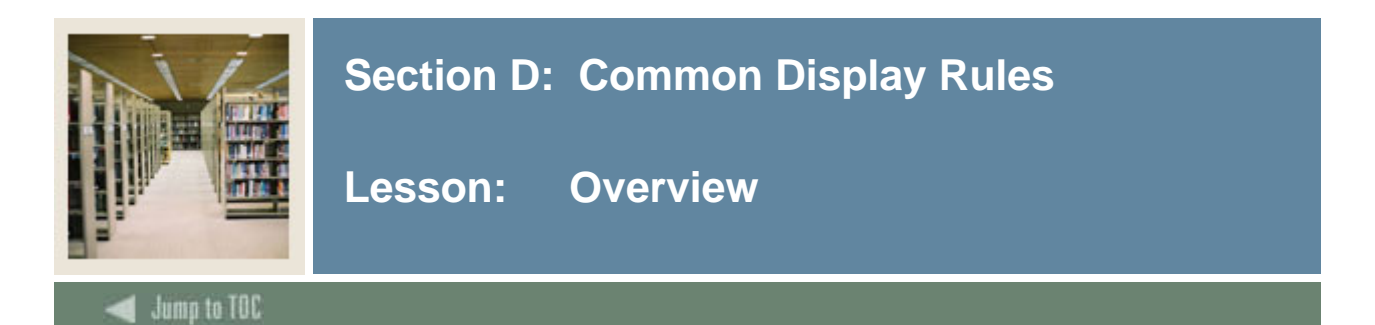

#### Introduction

Display rules enable you to control and customize how data stored in your ODS composite tables is displayed in your Reporting views. Display rules determine the positional location of data in a view, or the hierarchical order in which a particular type of data should be retrieved. "Positional" display rules are required for all Slotted views while "hierarchical" display rules are required for a sub-set of (non-slotted) Reporting views. There are also a number of display rules used to determine a value stored in either an ODS composite table or displayed in an ODS Reporting view. All display rules are stored in the ODS database table - MGRSDAX.

#### Procedure

Follow these steps to set up a display rule.

| Step | Action                                                                                 |
|------|----------------------------------------------------------------------------------------|
| 1    | From the Information Access Administrative menu, select Preferences &                  |
|      | Security.                                                                              |
| 2    | Select Set Up Data Display Rules.                                                      |
|      |                                                                                        |
|      | The Set Up a Display Rule page opens.                                                  |
| 3    | Select Create from the Set Up a Display Rule page.                                     |
|      |                                                                                        |
|      | The Create a New Display Rule page opens.                                              |
| 4    | Enter the information for the new display rule, or select an existing code from one of |
|      | the drop-down lists.                                                                   |
| 5    | Click the <b>Save</b> button.                                                          |
|      |                                                                                        |
|      | The Update an Existing Display Rule page opens.                                        |

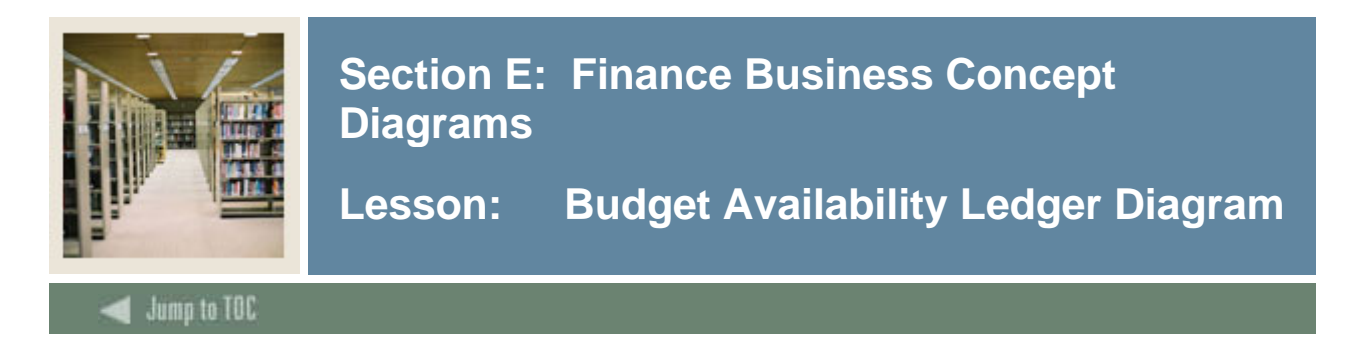

#### Budget Availability Ledger Diagram

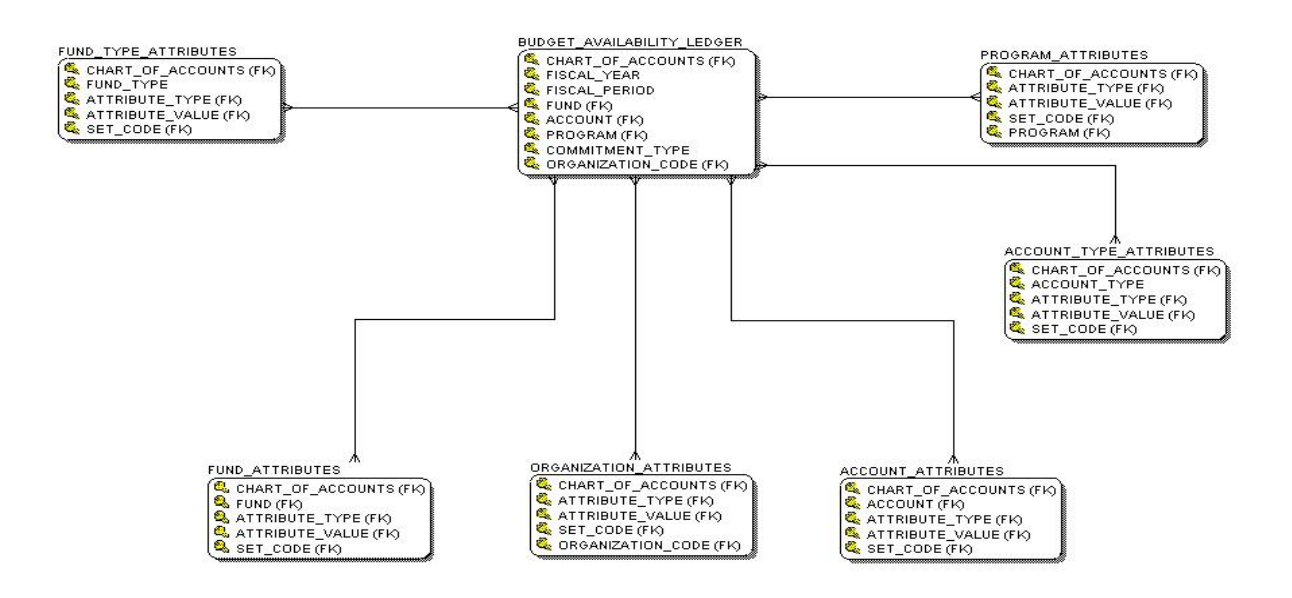

#### **Primary View**

The Budget Availability Ledger view displays the current budget and remaining balances for account distribution at any given point in time, based on the control keys set in Banner Finance. It contains Available Balance Ledger accounting elements with hierarchical data and dollar information. This view retrieves fiscal year, budget, actuals, budget reservations, encumbrances and balance data. There is one row per fiscal year, per budgeting period per unique accounting distribution combination per commitment type. Data on this view comes from the Budget Availability Ledger (FGBBAVL) with hierarchies built in for Fund, Organization, Account, and Program.

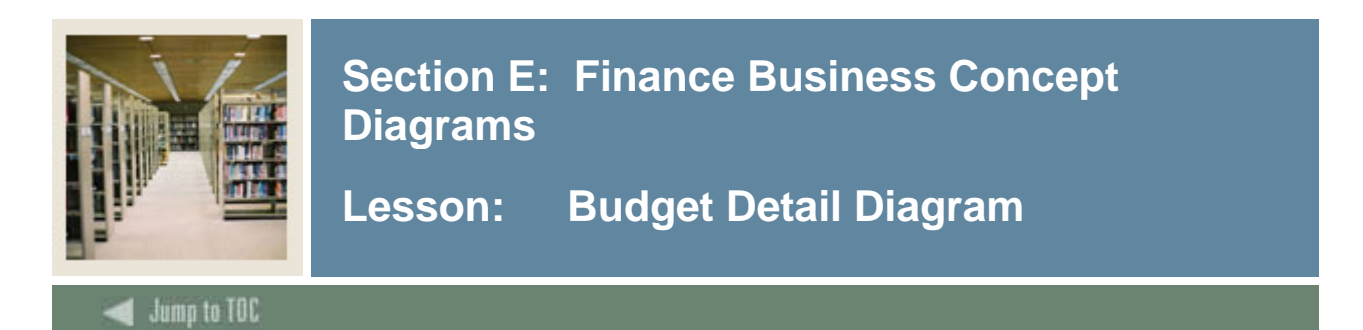

#### **Budget Detail Diagram**

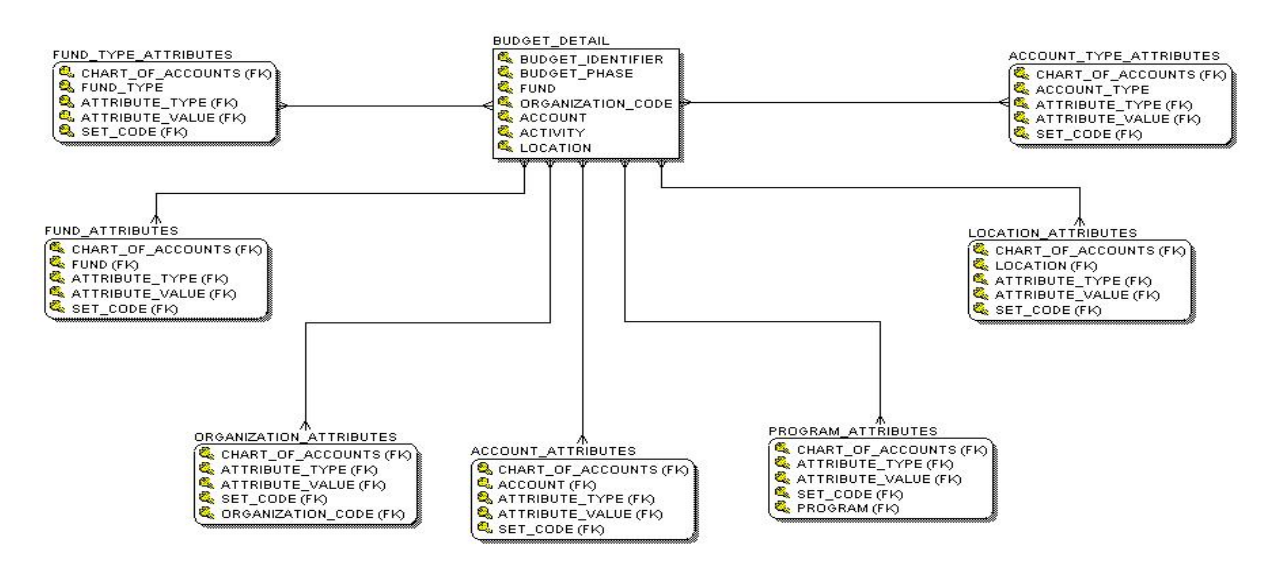

#### **Primary View**

The Budget Detail view displays budget detail accounting distribution lines items by budget id and budget phase with associated reporting attributes. This view retrieves budgeted line items for a selected accounting distribution combination by budget id and budget phase. Additional reporting can be at the various hierarchy levels for fund, organization code, account, program and location. The data includes budget id and phase, budgeted FOAPAL and fiscal year, base budgeted amounts, current budget amounts and year to date activity, FOAPL hierarchy data and reporting attributes. There is one row per budget ID per budget phase per budgeted line item (chart of accounts, fund, organization code, account, program, activity, location). Data in the view comes from the Budget Detail Line Item (FBBBLIN) and Budget Line Audit History (FBRAUDT) tables.

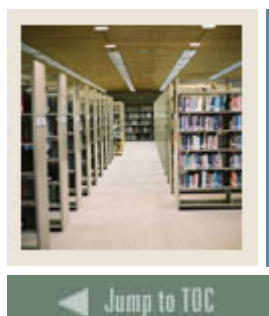

Lesson: Budget Detail Summary

#### **Primary View**

The Budget Detail Summary view displays budgeted line items for a selected accounting distribution combination by budget id and budget phase. Additional reporting can be at the various hierarchy levels for fund, organization code, account, program and location. This view retrieves budget id and phase, budgeted FOAPAL and fiscal year, base budgeted amounts, current budget amounts and year to date activity, FOAPL hierarchy data and reporting attributes. There is one row per budget ID per budget phase per budgeted line item (chart of accounts, fund, organization code, account, program, activity, location). Data in the view comes from the Budget Detail Line Item (FBBBLIN) and Budget Line Audit History (FBRAUDT) tables.

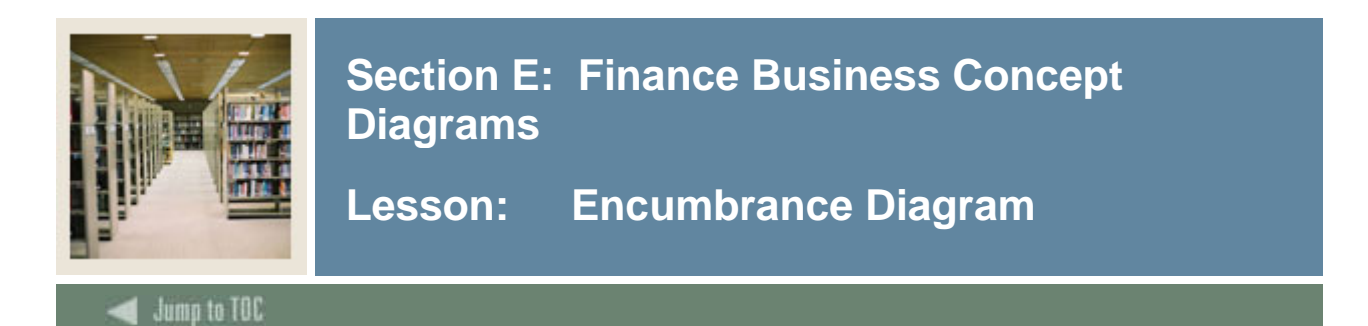

#### **Encumbrance Diagram**

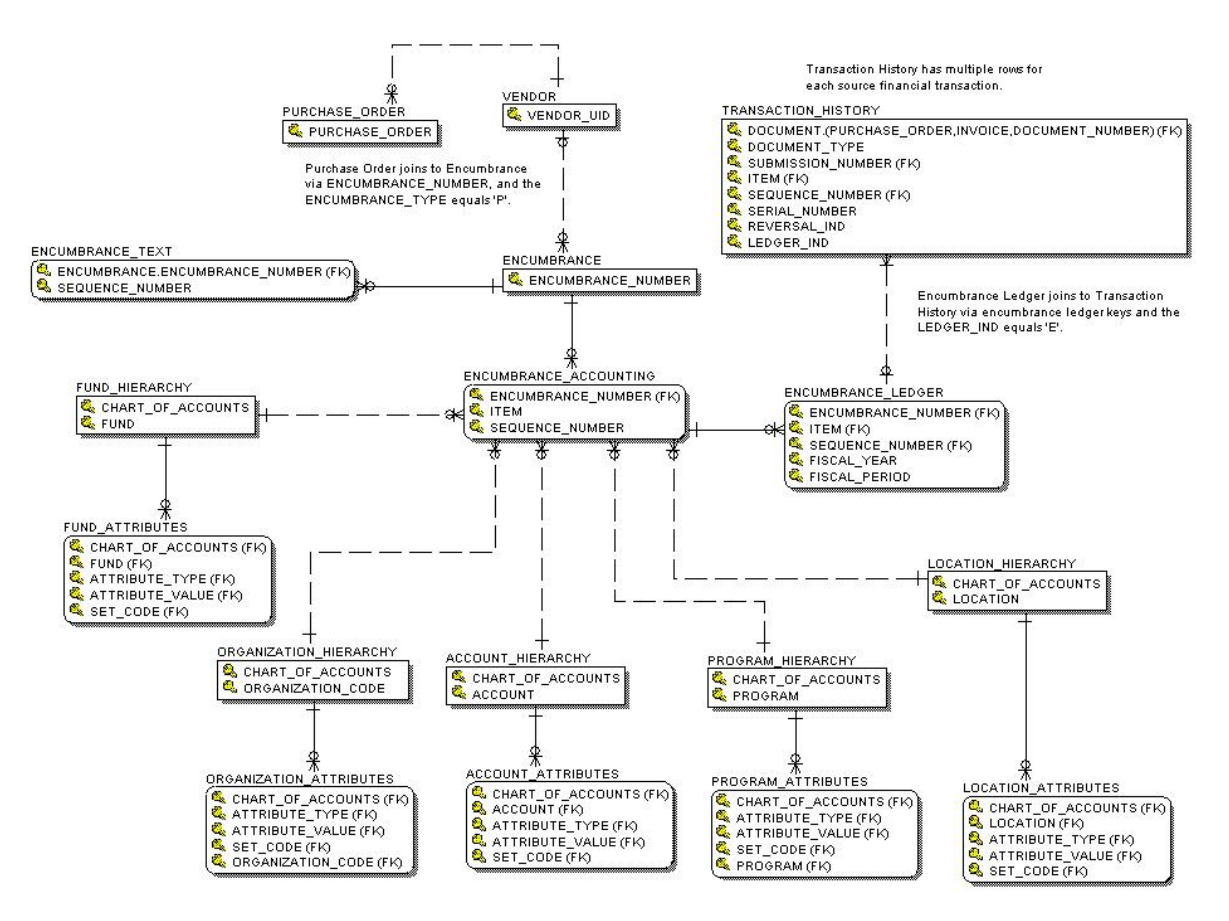

#### **Primary View**

The Encumbrance view displays items and sequential account information on accounts that have been established, liquidated or adjusted. This view retrieves Encumbrance accounting for purchase orders, requisitions, labor and general encumbrances. It includes encumbrance, item number, sequence, chart of accounts, accounting distribution, and encumbrance status. There is one row per encumbrance document per item per sequence number. Data in this view comes from the Encumbrance Item (FGBENCD) table.

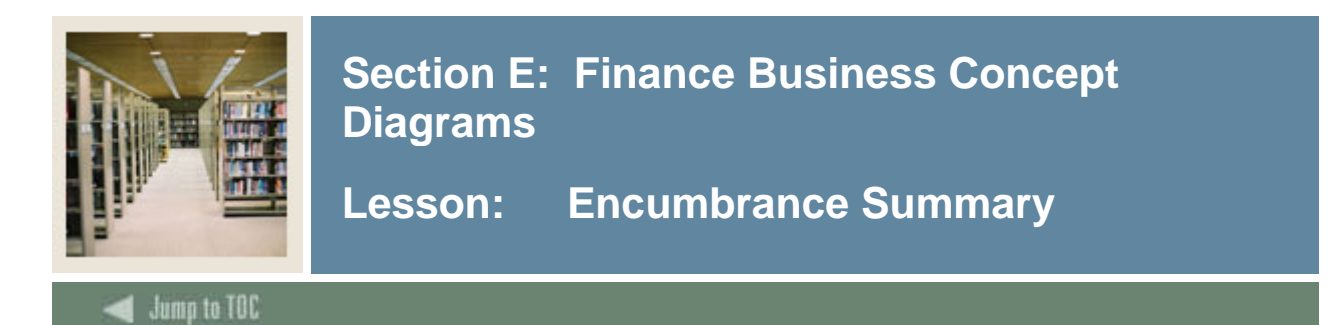

#### **Primary View**

The Encumbrance Summary view displays encumbrance accounting for purchase orders, requisitions, labor and general encumbrances. This view retrieves encumbrance, item number, sequence, chart of accounts, accounting distribution, and encumbrance status. There is one row per encumbrance document per item per sequence number. Data in this view comes from the Encumbrance Item (FGBENCD) table.

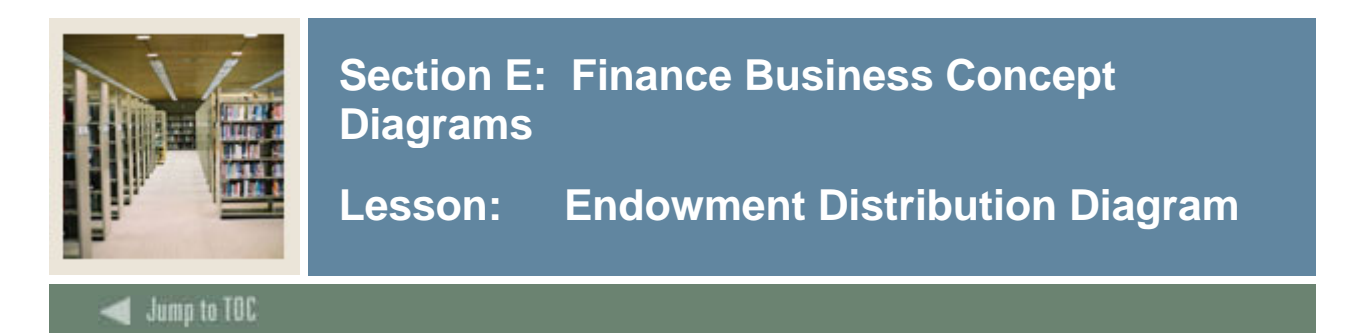

#### **Endownment Distribution Diagram**

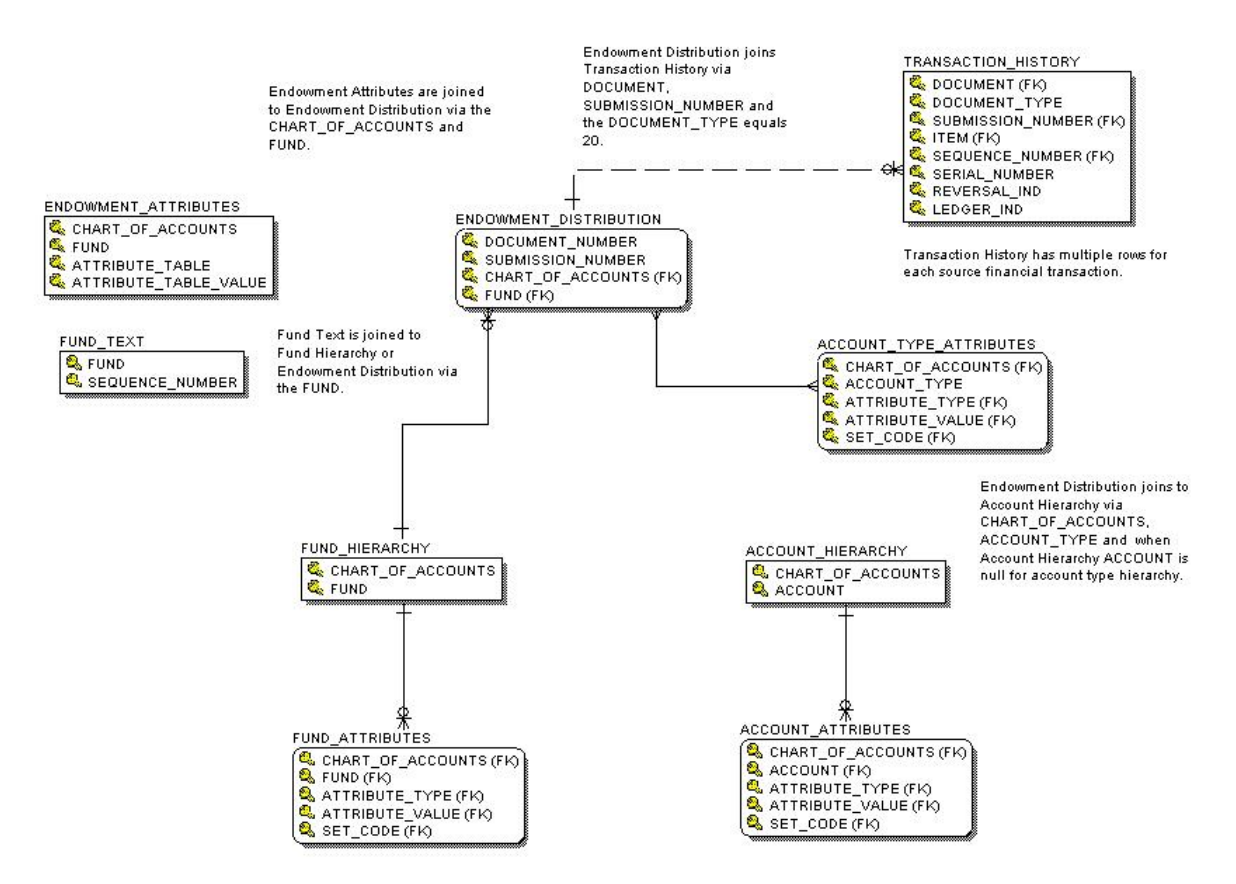

#### **Primary View**

The Endowment Distribution view displays historical endowment fund distributions with default income accounting distributions, unrealized and realized gain and lost accounting distributions, and variance accounting distributions, reportable by income fund, account and account type hierarchies. This view retrives historical distributed spendable income for endowment funds by document. Data includes income accounting distribution, unrealized gain and loss accounting distribution, and gain and loss accounting distribution with each of their distribution frequencies. Fund hierarchy, account hierarchy, fund attributes, account attributes and endowment attributes. There is one row per document number per submission number per chart of accounts per endowment fund. Data in this view comes from the Endowment Fund (FNVENDW), Endowment Pool (FNVPOOL), Endowment Distribution Process History (FNBDSTH) tables.

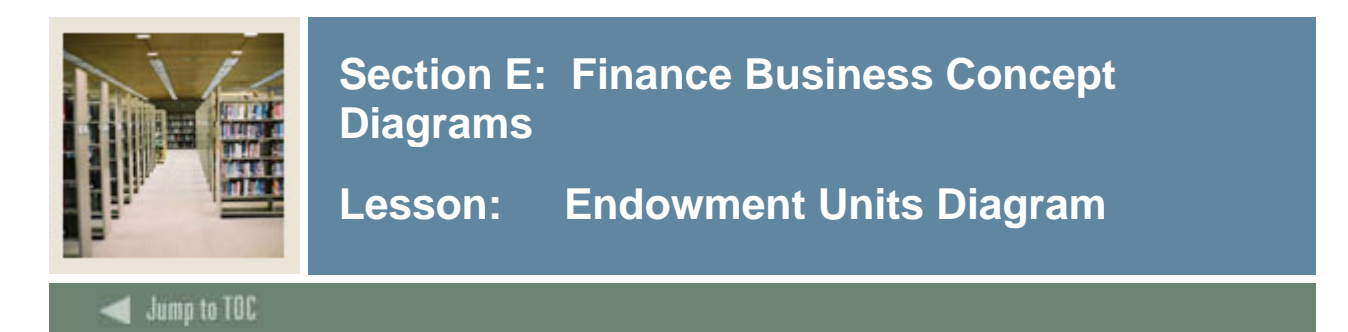

#### **Endowment Units Diagram**

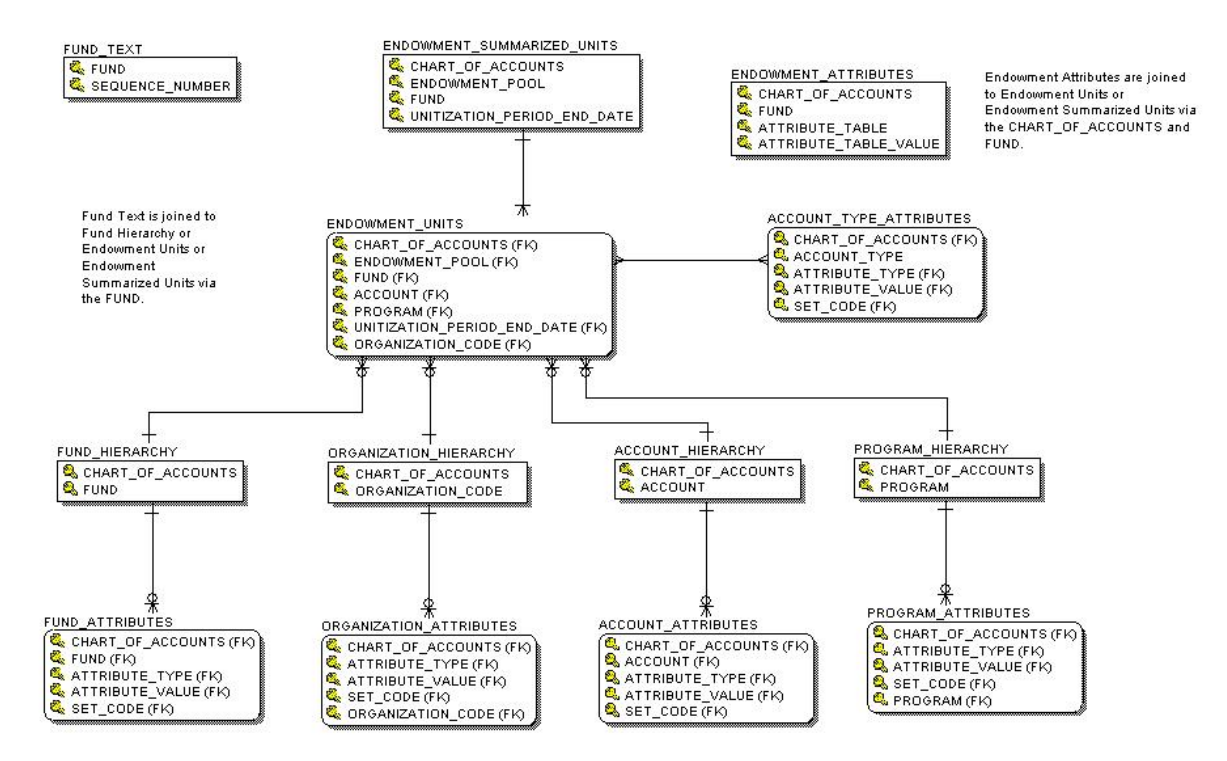

#### **Primary View**

The Endowment Units view displays Endowment fund units and their value, including gains and losses. This view retrieves unitized endowment funds within a pool for each unitization period end date. Data includes units purchased, unit market value, book amount, chart of accounts, accounting distribution, pool, income accounting distributions, gain or loss accounting distributions, unrealized gain or loss accounting distributions, variance spending accounting distributions. There is one row per unitization period per chart of accounts per endowment pool per unique accounting distribution. Data in this view comes from the Endowment Fund (FNVENDW), Endowment Pool (FNVPOOL), Endowment Unitization History (FNBUNTH) tables.

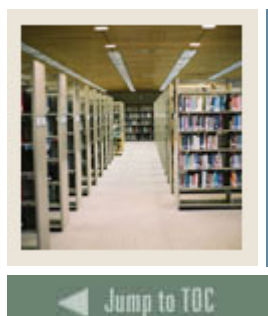

Lesson: Endowment Units Summary

#### **Primary View**

The Endowments Units Summary view displays unitized endowment funds within a pool for each unitization period end date. This view retrieves units purchased, unit market value, book amount, chart of accounts, accounting distribution, pool, income accounting distributions, gain or loss accounting distributions, unrealized gain or loss accounting distributions, variance spending accounting distributions. There is one row per unitization period per chart of accounts per endowment pool per unique accounting distribution. Data in this view comes from the Endowment Fund (FNVENDW), Endowment Pool (FNVPOOL), Endowment Unitization History (FNBUNTH) tables.

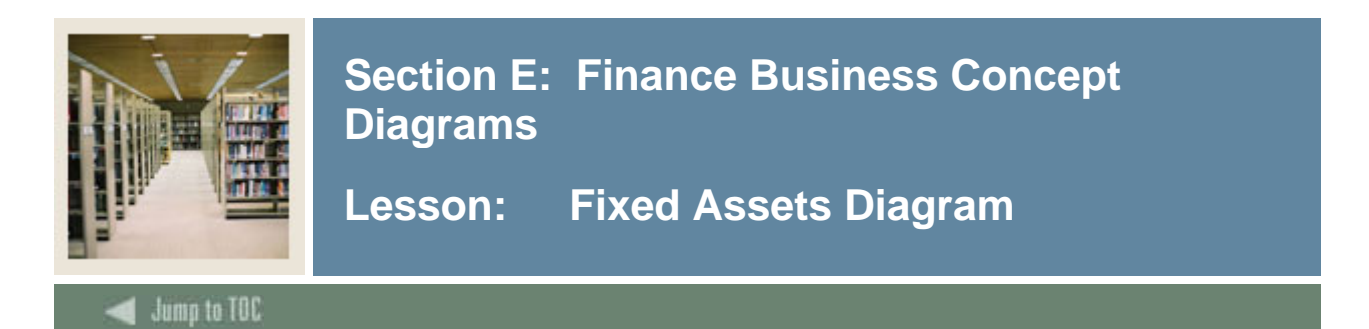

#### **Fixed Assets Diagram**

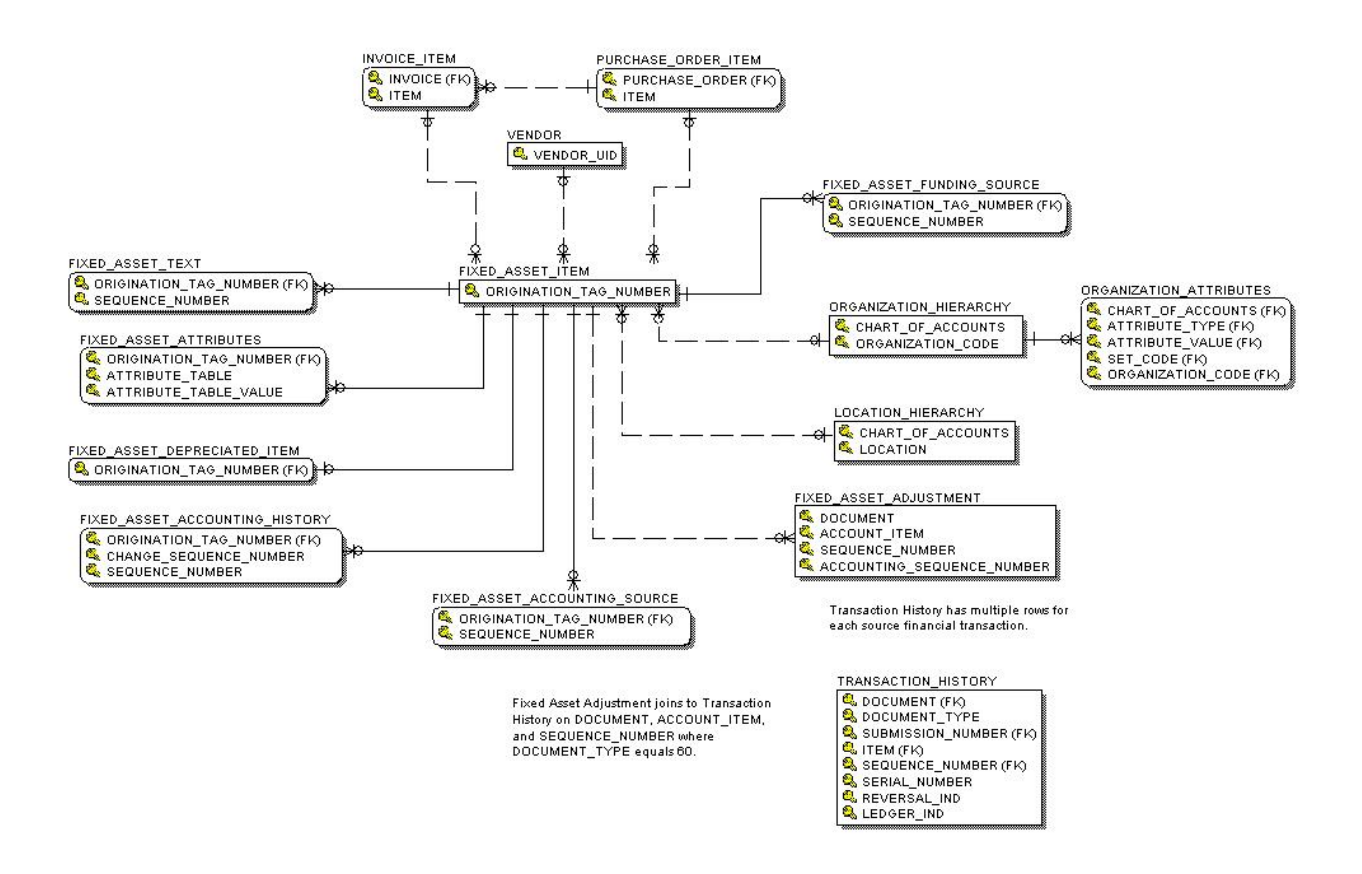

#### **Primary View**

The Fixed Assets view shows assets, funding source, account adjustments, capitalization and depreciation information. It displays all fixed assets at the institution. This view retrieves general asset information, tag number, capitalization date, asset type, original cost, source information, general depreciation information. There is one row per fixed asset origination tag Data in this view comes from the Fixed Asset Master (FFBMAST), Capitalization Depreciation Accounting (FFRMASA) tables.

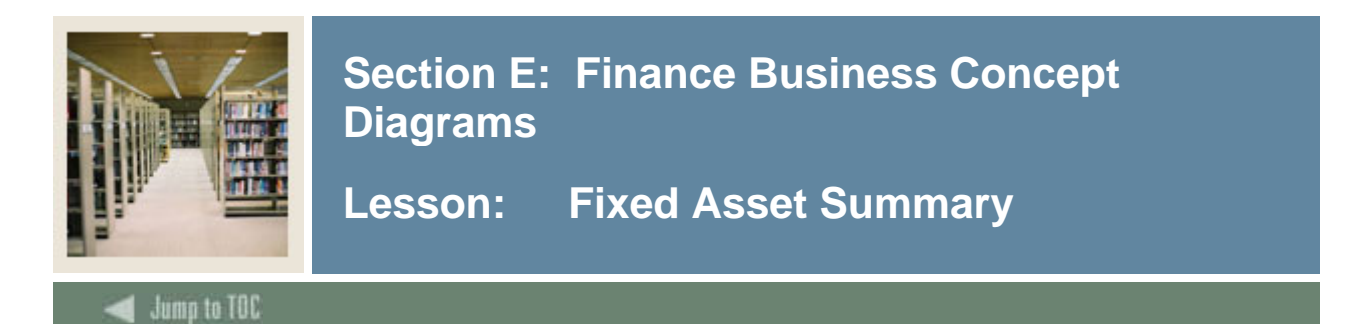

#### **Primary View**

The Fixed Asset Summary view contains all fixed assets at the institution. The view retrieves general asset information, tag number, capitalization date, asset type, original cost, source information, general depreciation information. There is one row per fixed asset origination tag. Data in this view comes from the Fixed Asset Master (FFBMAST) and Capitalization Depreciation Accounting (FFRMASA) tables.

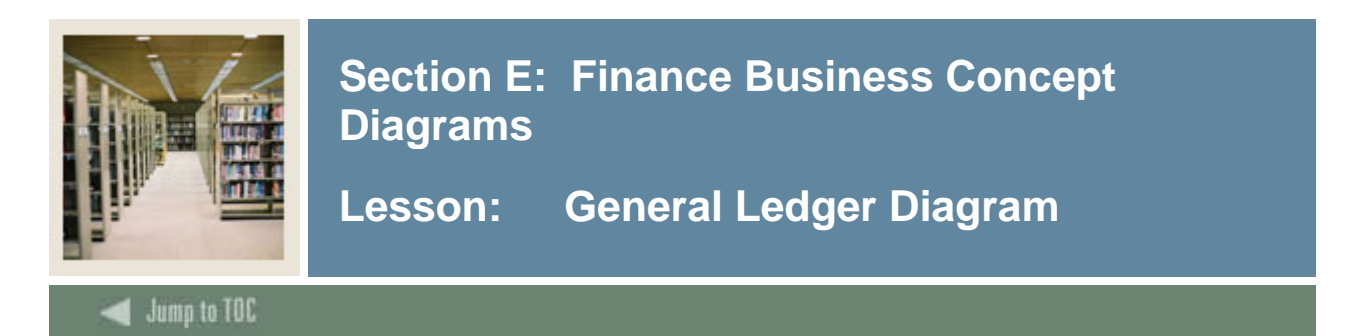

#### **General Ledger Diagram**

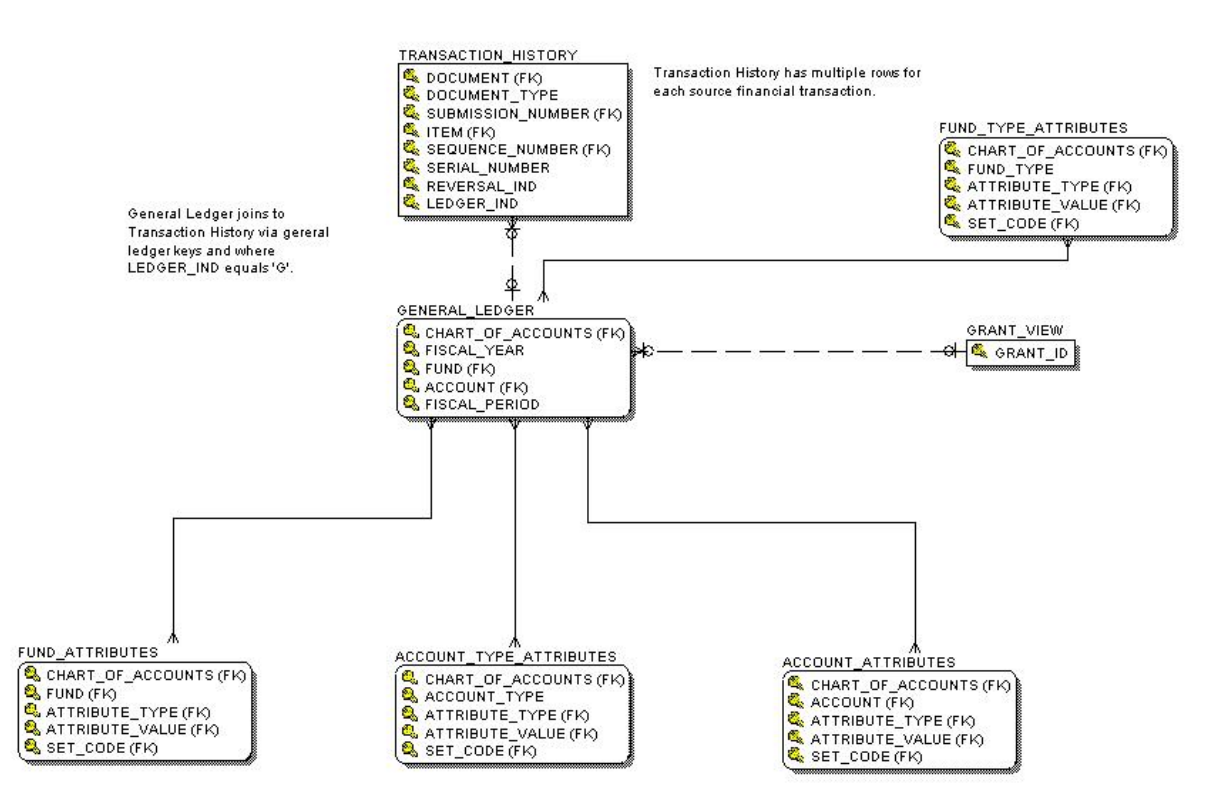

#### **Primary View**

The General Ledger view diplays ending and beginning balances of assets, liabilities, fund balances and control accounts for grants and programs. It displays general ledger funds and accounts for asset, liabilities, control accounts and fund balance with hierarchical data and dollar information to report upon any level of fund or account. The view retrieves fiscal year, posting period, beginning balance, actuals, current balance and ending balance. There is one row per fiscal year per period per chart of accounts per fund per account. The data in this view comes from the General Ledger (FGBGENL) with hierarchies built in for Fund and Account.

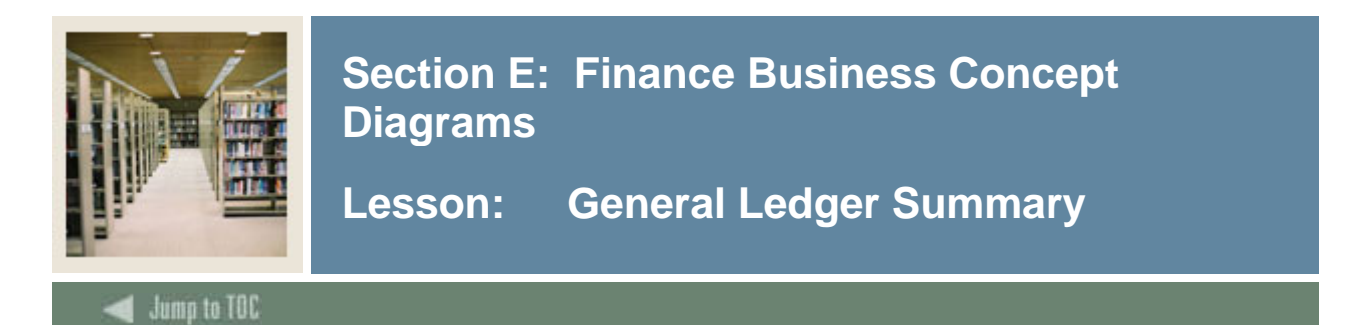

#### **Primary View**

The General Ledger Summary displays general ledger funds and accounts for asset, liabilities, control accounts and fund balance with hierarchical data and dollar information to report upon any level of fund or account. This view retrieves fiscal year, posting period, beginning balance, actuals, current balance and ending balance. There is one row per fiscal year per period per chart of accounts per fund per account. Data in this view comes from the General Ledger (FGBGENL) with hierarchies built in for Fund and Account

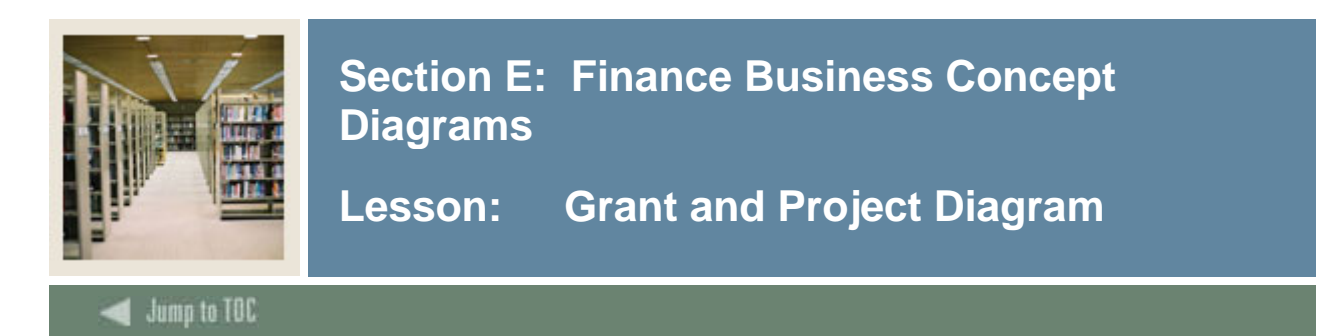

#### **Grant and Project Diagram**

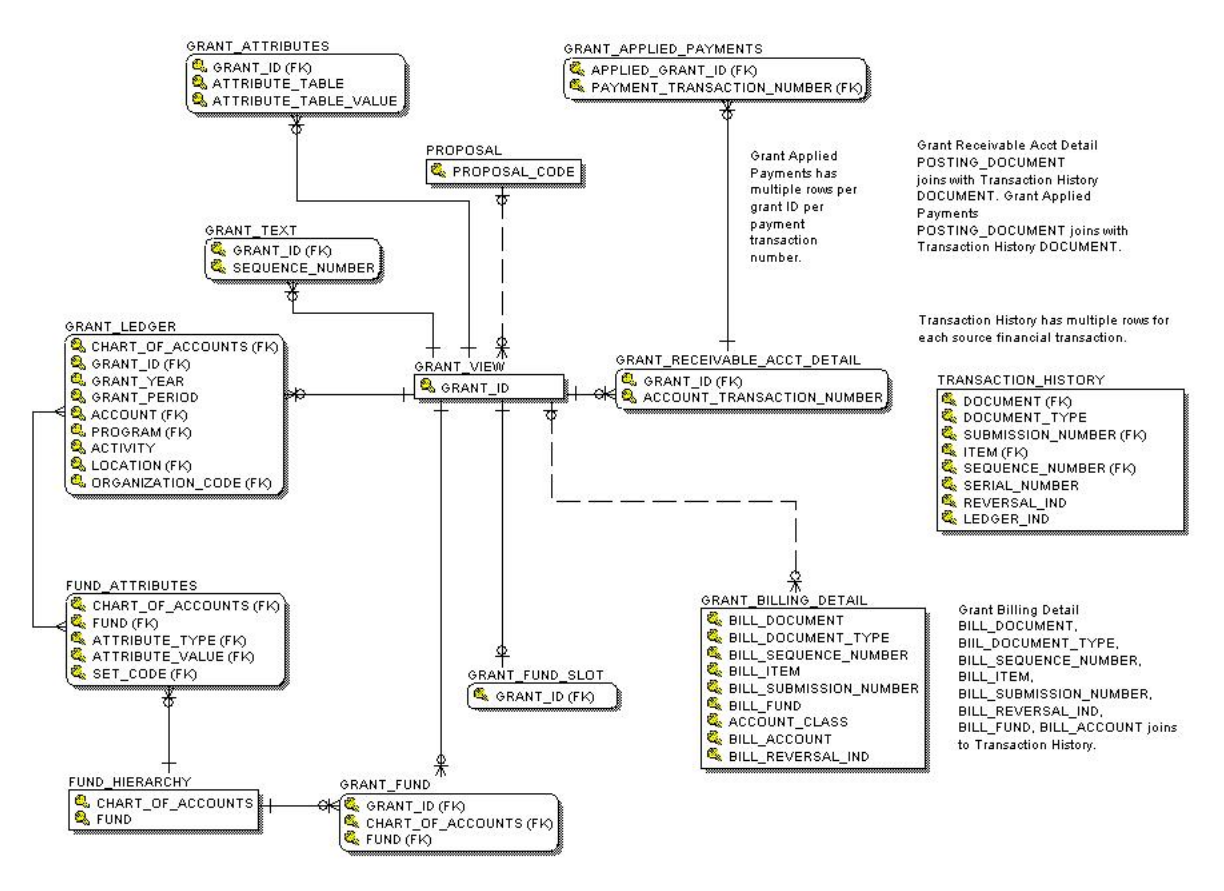

#### **Primary View**

The Grant and Project view contains payments applied, attributes and billing details of grants and projects. It displays all general grant or project data. This view retrieves grant title, principal investigator, agency and agency hierarchy, responsible organization and hierarchy, categories, project start date and end date, originating proposal, indirect cost and cost share codes. There is one row per grant or project. Data in this view comes from the Grant project (FRBGRNT) table.

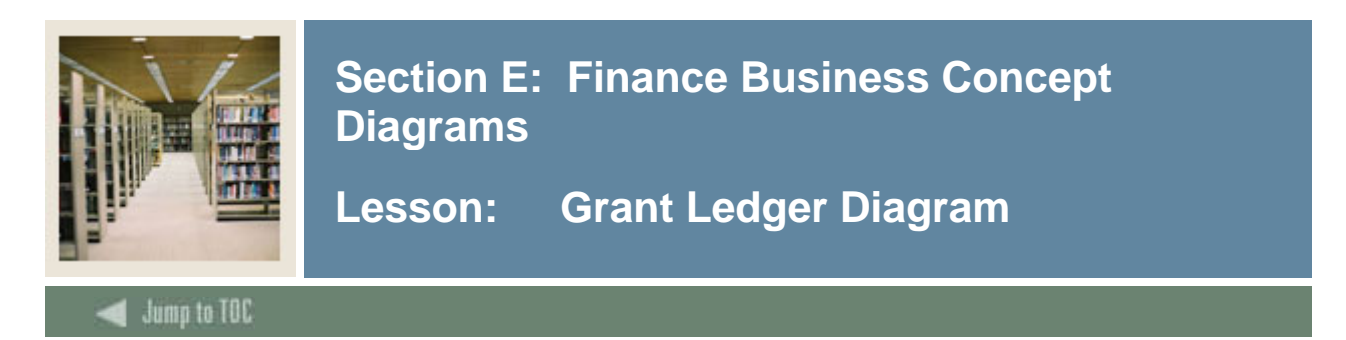

#### **Grant Ledger Diagram**

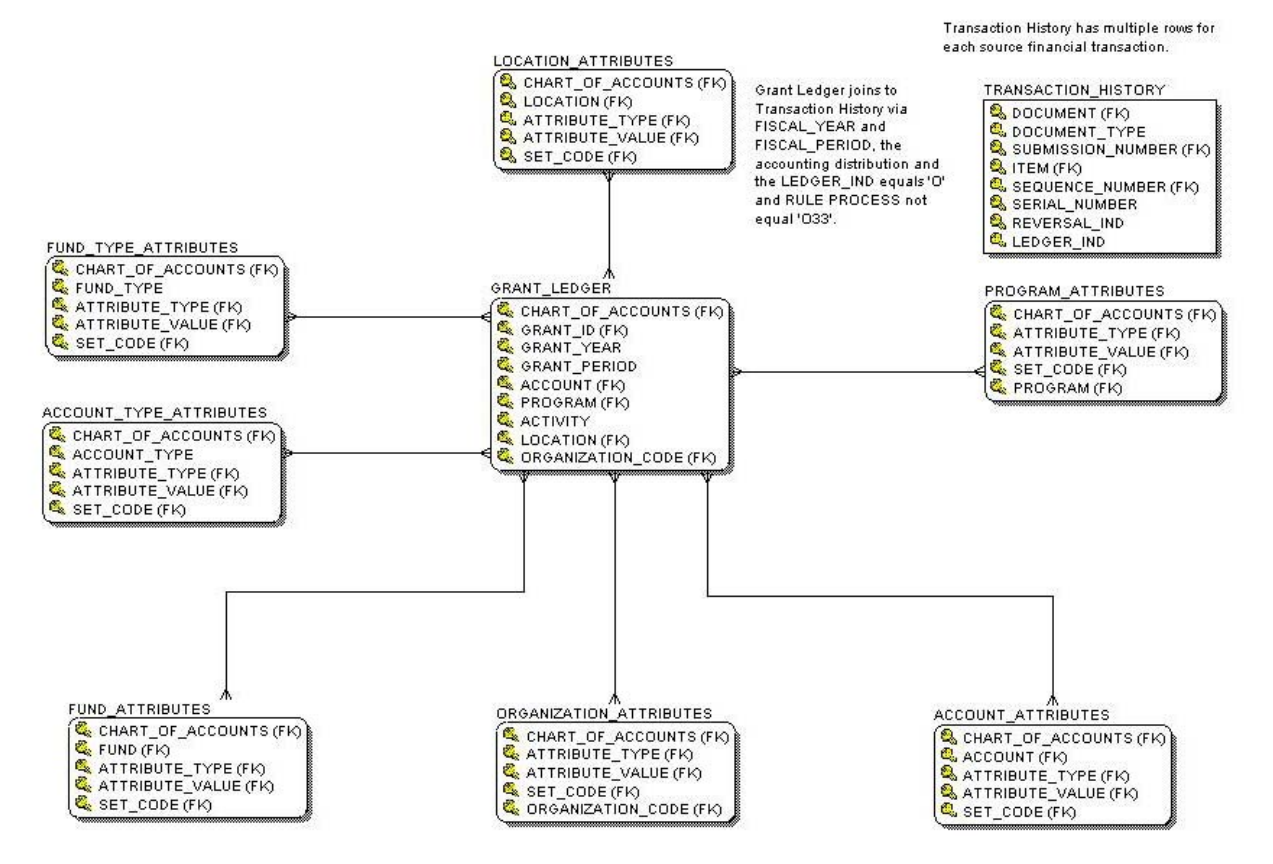

#### **Primary View**

The Grant Ledger view displays distributions of present and inception to date. It contains grant ledger unique accounting distributions with hierarchical data and inception to date dollar information for revenue, labor, expenses, and transfers. This view retrieves grant title year and period, fiscal year and period, current period amounts and inception to period amounts for budget, budget adjustments, actuals, budget reservations, encumbrances and remaining balance. There is one row per grant per grant year per grant period per unique accounting distribution. The data in this view comes from the Grant Ledger (FRRGRNL) with hierarchies built in for Fund, Organization, Account, Program and Location.

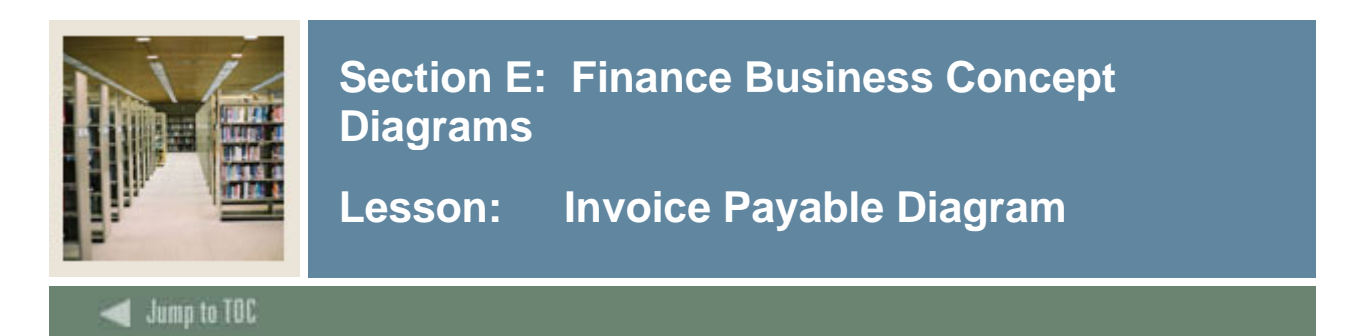

#### **Invoice Payable Diagram**

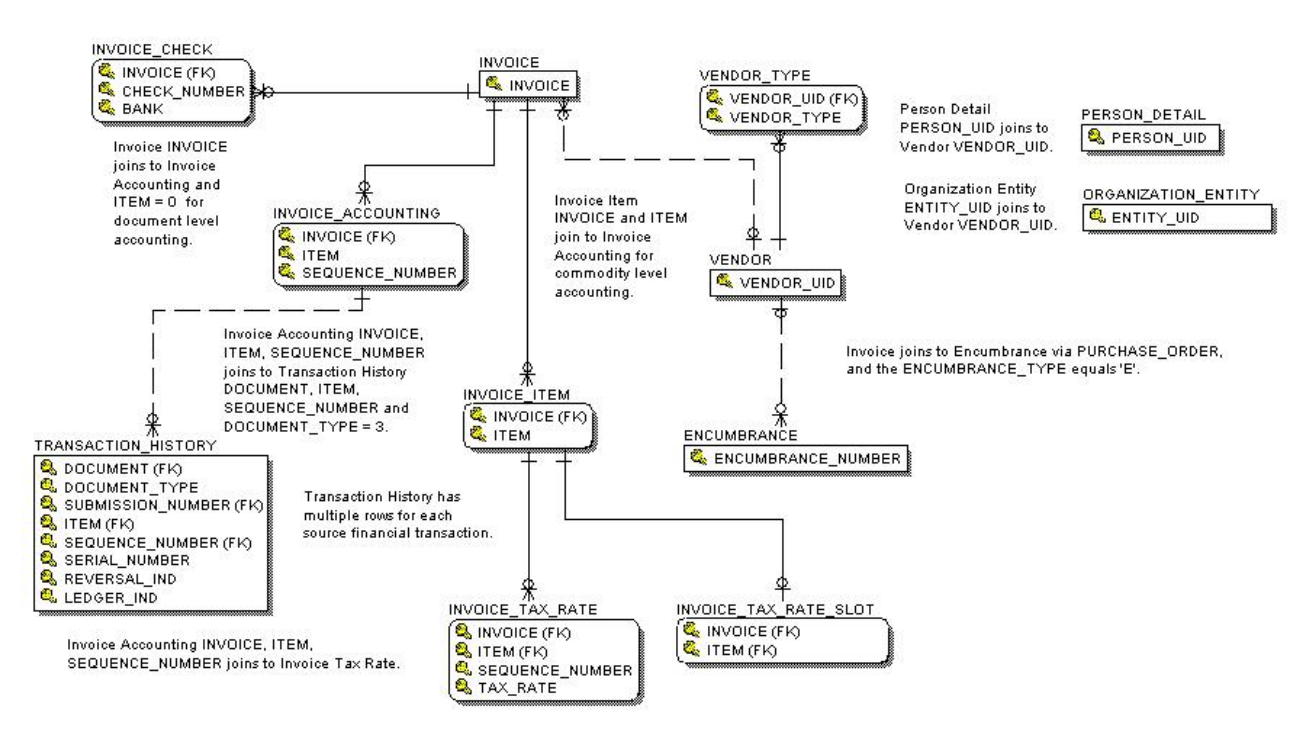

#### **Primary View**

The Invoice Payble view displays invoiced items and sequential accounting information set up as direct pay invoices or invoicing off of General Encumbrances with vendor and check payment relationships. It contains all invoices and checks. This view retrieves invoice items with purchase order, and commodity information. This includes each base and converted amount for unit price, taxes, discounts and additional charges as well as approved quantity. Invoice taxes if applicable and checks. There is one row per invoice item (Invoice\_Item). Data in this view comes from the Invoice Item (FARINVC) table.

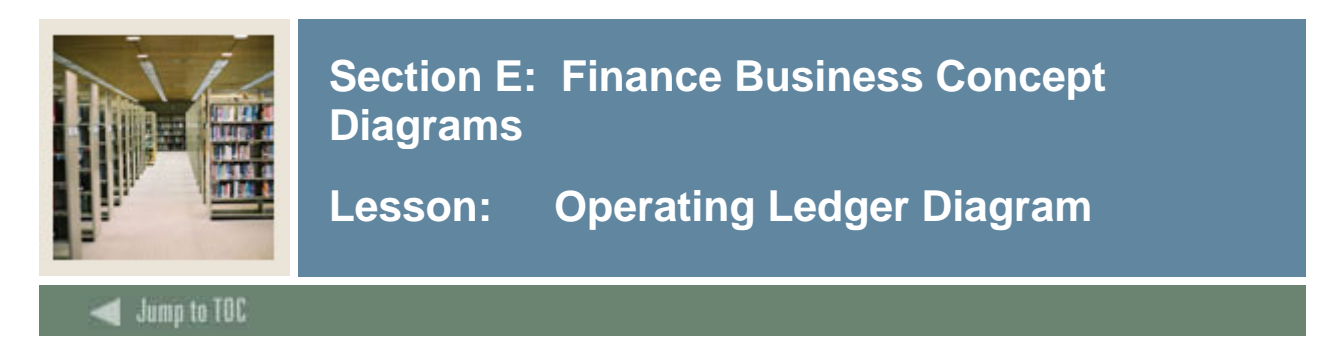

### **Operating Ledger Diagram**

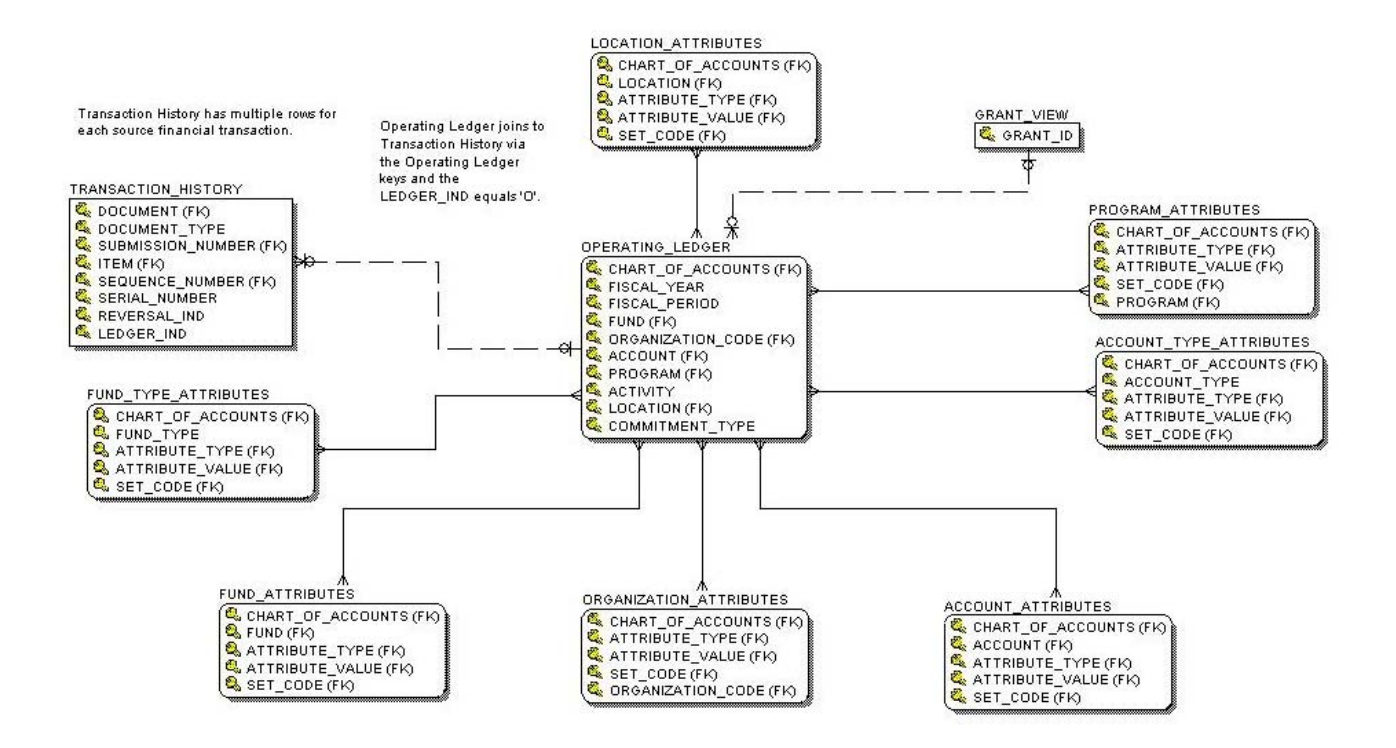

#### **Primary View**

The Operating Ledger view displays labor expenditures, revenue, transfers for fund accounting by fiscal year. It contains operating ledger unique accounting distributions with hierarchical data and inception to date dollar information for revenue, labor, expenses, and transfers. This view retrieves organization financial manager, unique accounting distributions, fiscal year and period, current period amounts and summary amounts for budget, budget adjustments, actuals, budget reservations, encumbrances and remaining balance. There is one row per chart of accounts per fiscal year per fiscal period per fund per organization per account per program per activity per location per commitment type. Data in this view comes from the Operating Ledger (FGBOPAL) with hierarchies built in for Fund, Organization, Account, Program, and Location.

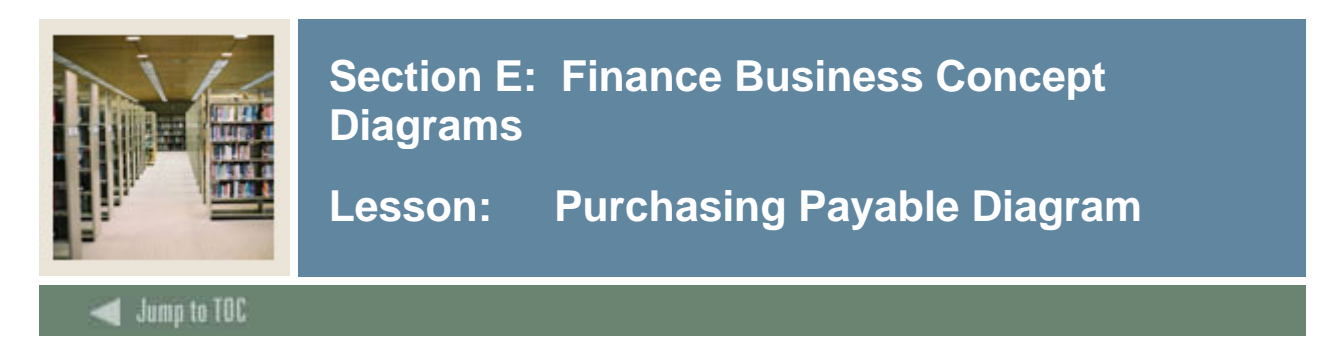

#### **Purchasing Payable Diagram**

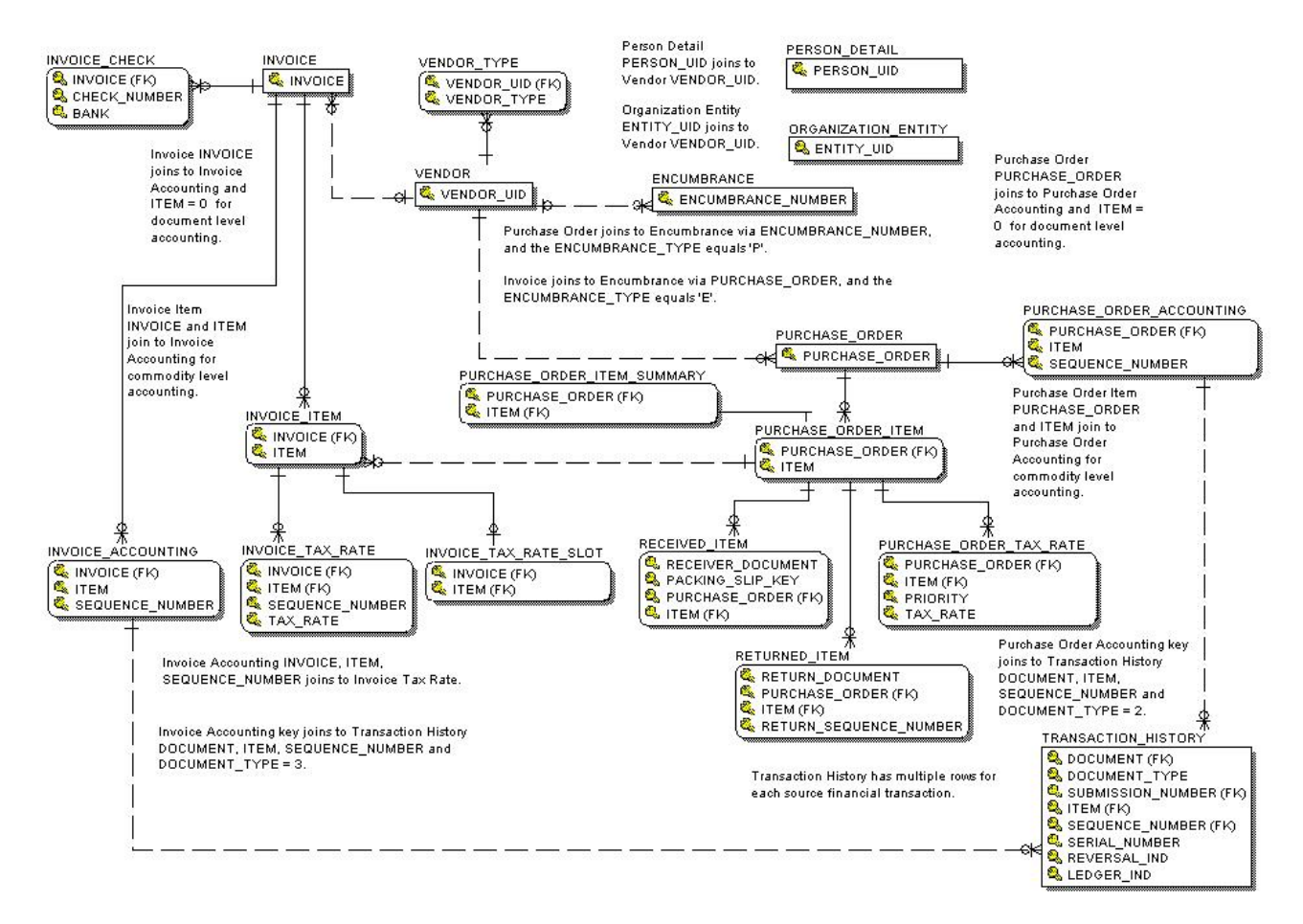

#### **Primary View**

The Purchasing Payable view displays purchase order item, checks issued, and invoices tied and not tied to it. It contains current purchase order items. This view retrieves purchase order, item, encumbrance status, commodity, ship destination, unit of measure, unit price, quantity ordered, discount amount, tax amount, additional charges amount, vendor reference number, requisition and bid numbers. There is one row per purchase order and item. Data in this view comes from the Purchase Order Item (FPRPODT) table.

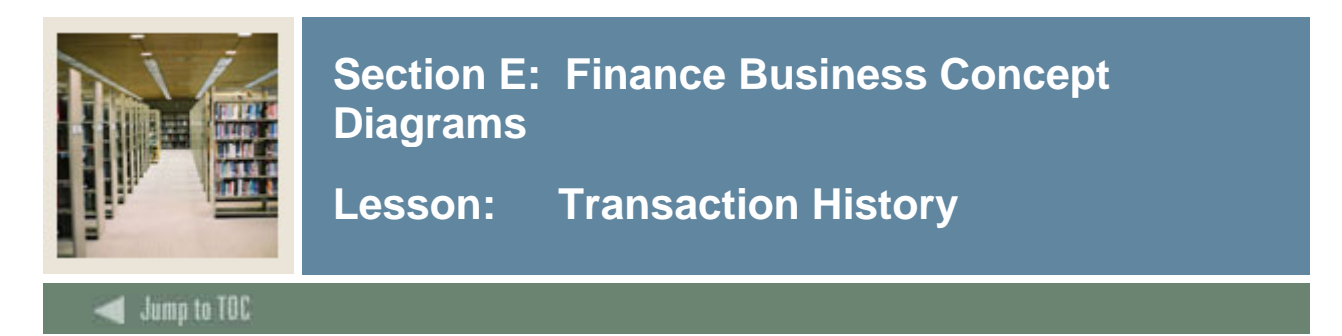

#### **Transaction History Diagram**

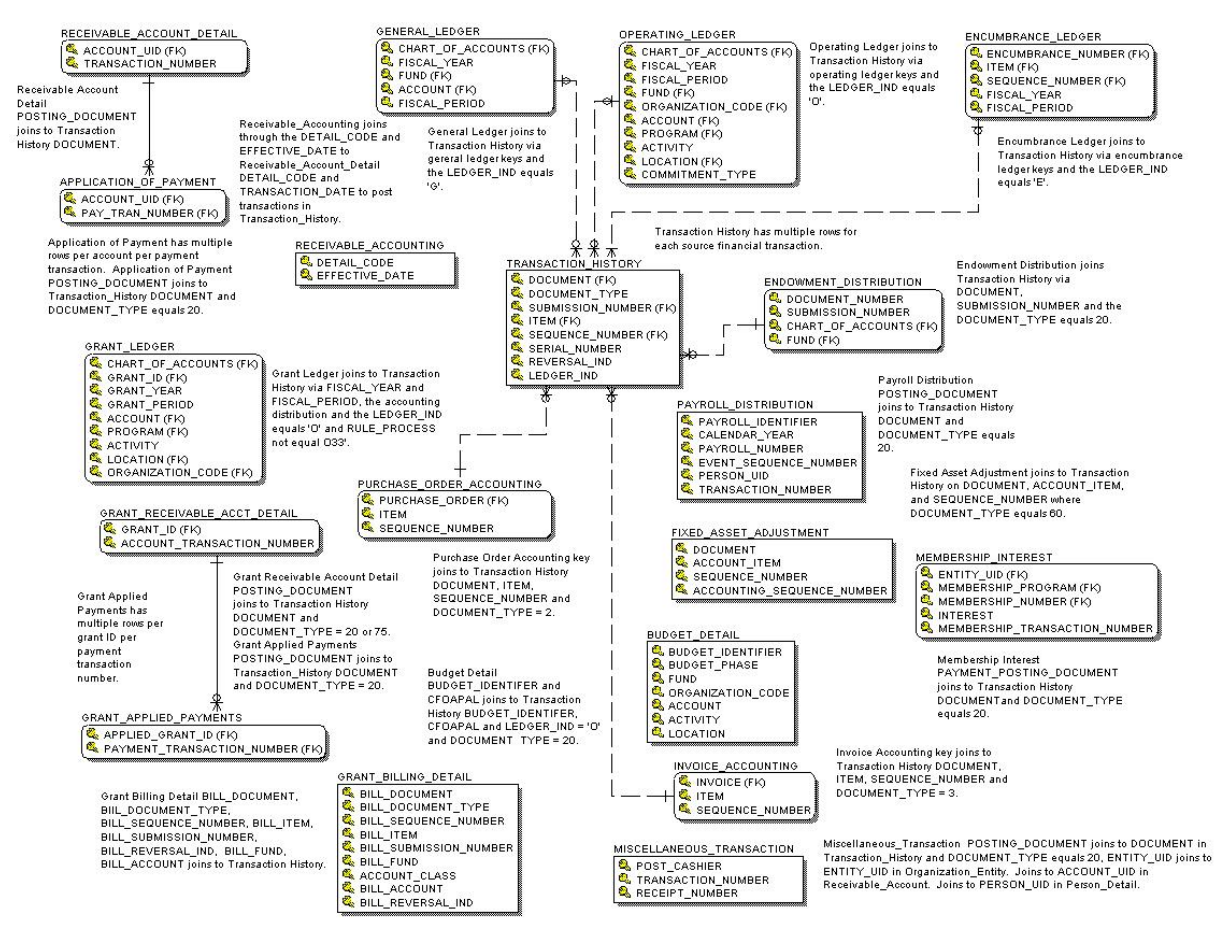

#### **Primary View**

The Transaction History view displays detail for all ledgers. It is a place to research out-ofbalance conditions. It is the largest and most important concept. It contains all posted finance transactions for each true ledger. This view retrieves journal type, accounting distribution, accounting distribution hierarchies, transaction amount and date, document reference number, type of transaction, vendor, bank, deposit number, normal balance, internal account type, internal account type description. There are multiple rows per posted accounting transaction. Data in this view comes from the Transaction History (FGBTRNH) and Transaction Detail (FGBTRND) tables.

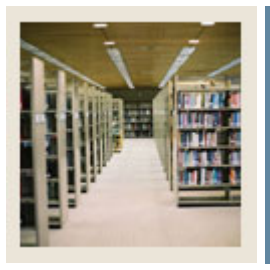

Lesson: Transaction History (Continued)

Jump to TOC

#### **Transaction History – Ledger Indicators and Field Codes**

| Ledger_Ind | er_Ind Ledger Field_Code Amount Field |    | Amount Field Updated       | Description      |
|------------|---------------------------------------|----|----------------------------|------------------|
| G          | General                               | 01 | Sum_Periodic_Debits        | Debits           |
|            |                                       | 02 | Sum_Periodic_Credits       | Credits          |
| 0          | Operating                             | 01 | Curr_Adopted_Budget        | Current Period   |
|            |                                       |    |                            | Original Budget  |
|            |                                       | 02 | Curr_Budget_Adjustments    | Current Period   |
|            |                                       |    |                            | Budget           |
|            |                                       |    |                            | Adjustments      |
|            |                                       | 03 | Curr_Year_To_Date_Activity | Current Period   |
|            |                                       |    |                            | Activity         |
|            |                                       | 04 | Curr_Encumbrances          | Current Period   |
|            |                                       |    |                            | Purchase Order   |
|            |                                       |    |                            | and Genenal      |
|            |                                       |    |                            | Encumbrance      |
|            |                                       | 05 | Curr_Budget_Reservation    | Current Period   |
|            |                                       |    |                            | Requisition      |
|            |                                       |    |                            | Budger           |
|            |                                       |    |                            | Reservation      |
|            |                                       | 06 | Curr_Accumulated_Budget    | Current Period   |
|            |                                       |    |                            | Accuonted Budget |
|            |                                       | 07 | Curr_Temporary_Budget      | Current Period   |
|            |                                       |    |                            | Temporary        |
|            |                                       |    |                            | Budget           |
|            |                                       | 08 | Curr_Grant_Activity        | Obsolete         |
| E          | Encumbrance                           | 01 | Original_Amount            | Encumbrance      |
|            |                                       |    |                            | Amount           |
|            |                                       | 02 | Curr_Adjustments           | Original         |
|            |                                       |    |                            | Encumbrance      |
|            |                                       |    |                            | Adjustments      |
|            |                                       | 03 | Curr_Liquidations          | Encumbrance      |
|            |                                       |    |                            | Liquidations     |

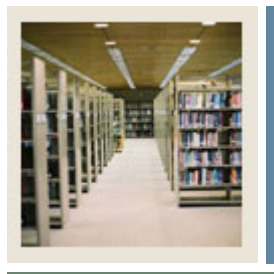

Lesson: Transaction History (Continued)

Jump to TOC

#### **Transaction History Sequence Numbers**

| Sequence<br>Number | Code | Description                 |
|--------------------|------|-----------------------------|
| 1                  | REQ  | Requisition                 |
| 2                  | PO   | Purchase Order              |
| 3                  | INV  | Invoice                     |
| 4                  | BID  | Request for Bid             |
| 5                  | ССК  | Check Cancellation          |
| 6                  | RCN  | Reconciliation Items        |
| 7                  | RTN  | Returns                     |
| 8                  | СНК  | Check Disbursement          |
| 9                  | FED  | Federal 1099 Disbursement   |
| 10                 | ST   | State 1099 Disbursement     |
| 11                 | СМ   | Credit memo                 |
| 12                 | IDR  | Indirect Cost Rate          |
| 13                 | AGR  | Agreements                  |
| 14                 | СОМ  | Commodity                   |
| 15                 | PRJ  | Project                     |
| 16                 | IDC  | Indirect Cost Charge        |
| 17                 | IDD  | Indirect Cost Distribution  |
| 18                 | CSR  | Cost Share Rate             |
| 19                 | CSC  | Cost Share Charge           |
| 20                 | JV   | Journal Document            |
| 21                 | ISS  | Issues                      |
| 22                 | RCV  | Receiving Documents         |
| 23                 | PAK  | Packing Slips for Receiving |
| 24                 | TRN  | Stores Transfers            |
| 25                 | ENC  | Encumbrance                 |
| 26                 | ADJ  | Adjustments to Inventory    |
| 27                 | CSD  | Cost Share Distribution     |
| 28                 | BAS  | Basis Code                  |
| 29                 | PRO  | Proposal Code               |

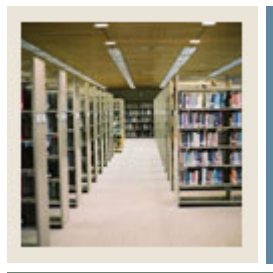

Lesson: Transaction History (Continued)

Jump to TOC

#### Transaction History Sequence Numbers, continued

| Sequence<br>Number | Code | Description                         |
|--------------------|------|-------------------------------------|
| 30                 | PRP  | Proposal                            |
| 31                 | SRQ  | Special Requirements                |
| 32                 | EVT  | Research Accounting Events          |
| 40                 | STK  | Stocks                              |
| 41                 | STO  | Stock Options                       |
| 42                 | BND  | Bonds                               |
| 43                 | MKT  | Money Market                        |
| 44                 | CD   | Certificate of Deposit              |
| 45                 | PTY  | Appreciable Property                |
| 50                 | FND  | Fund Records                        |
| 51                 | GRT  | Research Accounting Grants          |
| 52                 | CIP  | Construction Projects               |
| 60                 | FAA  | Fixed Assets Accounting Adjustments |
| 61                 | FAS  | Fixed Assets                        |
| 62                 | TRF  | Transfers                           |
| 70                 | IMG  | Investment Manager                  |
| 71                 | BRQ  | Budget Request                      |
| 72                 | FTV  | FTV Tables                          |
| 73                 | FVD  | Vendor Table                        |
| 74                 | SUM  | General Ledger Summary Records      |
| 75                 |      | Research Accounting Grant Billing   |
| 80                 | DCR  | Direct Cash Receipts                |
| 90                 | EOC  | Encumbrance Open/Close Document     |
| 91                 | BFM  | Grant Billing Format                |
| 98                 | PCD  | Purchase Card                       |
| 99                 | PMS  | Payment Management System code      |

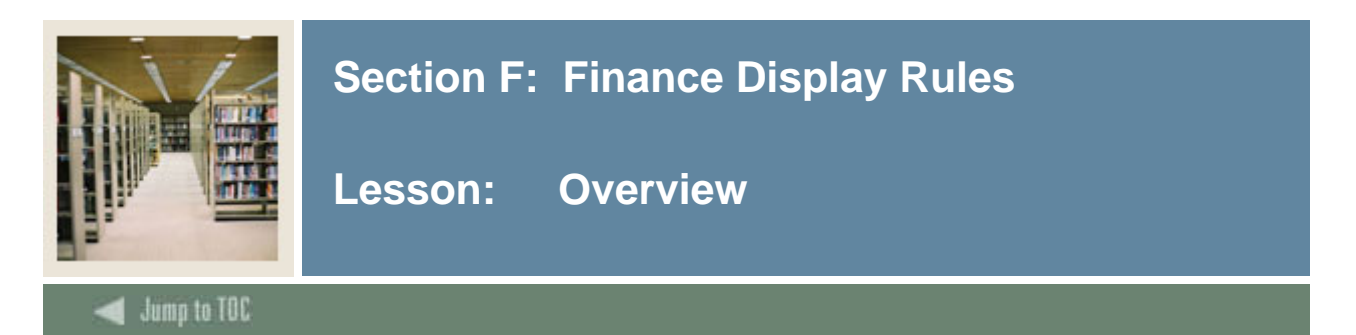

#### Rules

The Finance display rules are listed below.

| GTVSDAX  | MGRSDAX |  |  |
|----------|---------|--|--|
| VENDADDR | ADDRESS |  |  |

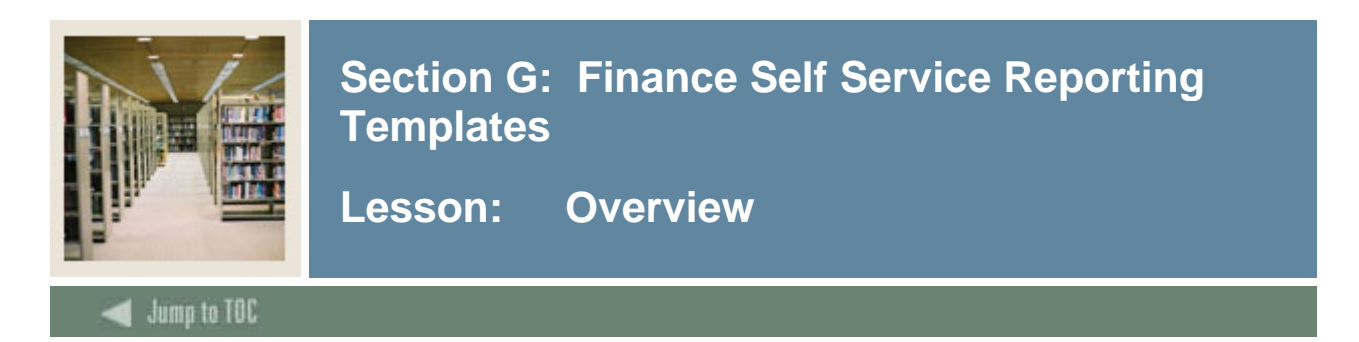

#### Purpose

The Financial Aid Awards Template can be used to search for populations of Financial Aid data. A report will display after you have selected your search criteria and click the **Search** button.

#### Procedure

Follow these steps to view Financial Aid award data using the template provided.

| Step | Action                                                                                                    |
|------|----------------------------------------------------------------------------------------------------|
| 1    | Access the Financial Aid Self Service Reporting application by clicking the Finance Templates                                                                                                    |
|      | link.                                                                                                    |
|      |                                                                                                    |
|      | Self-Service Reporting                                                                                                    |
|      |                                                                                                    |
|      | Accounts Receivable Templates                                                                                                    |
|      | Advancement Templates                                                                                                    |
|      | Finance Templates                                                                                                    |
|      | <ul> <li>Financial Ald Templates</li> <li>Human Resources Templates</li> </ul>                                                                                                    |
|      | <ul> <li>Student Templates</li> </ul>                                                                                                    |
|      |                                                                                                    |
| 2    | Click the General Ledger link.                                                                                                    |
|      | Description laws                                                                                                    |
|      | Accounts Receivable Advancement Financial Aid Finance Human Resources Student                                                                                                    |
|      | Menu General Ledger Operating Ledger Home > Enance Templates                                                                                                    |
|      |                                                                                                    |
|      | Finance Templates                                                                                                    |
|      |                                                                                                    |
|      | General Ledger<br>This report template uses reporting views from the General Ledger Business Concept Diagram. Data includes general ledger financials for                                                                                                    |
|      | assets, liabilities, fund balances, and control accounts. 🔱 🕨 Operating Ledger                                                                                                    |
|      | This report template uses reporting views from the Operating Ledger Business Concept Diagram. Data includes available budget for departments at various levels of roll-up. Accounts for revenue, labor, expense and transfers are represented with budgeted amounts, encumbered amounts, and actual activity. |
|      |                                                                                                    |

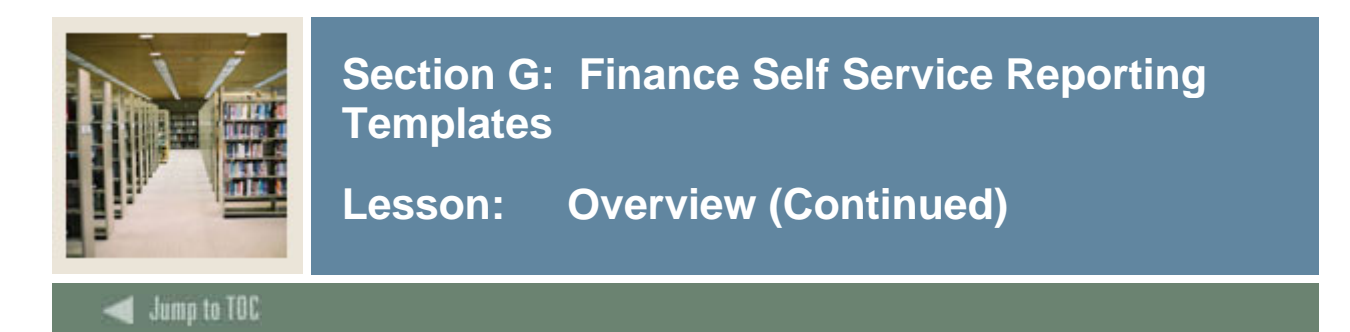

#### **Procedure, continued**

| Step |                                                                                                   | Act                                       | ion                     |                                                |                       |  |  |  |  |  |
|------|---------------------------------------------------------------------------------------------------|-------------------------------------------|-------------------------|------------------------------------------------|-----------------------|--|--|--|--|--|
| 3    | Enter your Search Criter                                                                          | ia by clicking the ap                     | propriate link.         |                                                |                       |  |  |  |  |  |
|      | 6 Ø                                                                                               |                                           |                         |                                                |                       |  |  |  |  |  |
|      | Accounts Receivable Y Advancement Y                                                               | Financial Aid <b>Finance</b> Hur          | nan Resources 🏹 Student |                                                | Populations Home Help |  |  |  |  |  |
|      | Menu General Ledger Operating Ledger<br>Home > Finance Templates > General Ledger Search Criteria |                                           |                         |                                                |                       |  |  |  |  |  |
|      | General Ledger Search Criteria                                                                    |                                           |                         |                                                |                       |  |  |  |  |  |
|      |                                                                                                   |                                           |                         |                                                |                       |  |  |  |  |  |
|      | Search Rule: - None -                                                                             |                                           |                         |                                                |                       |  |  |  |  |  |
|      | Recommended Search Criteria                                                                       |                                           |                         |                                                |                       |  |  |  |  |  |
|      | - Chart                                                                                           |                                           |                         |                                                |                       |  |  |  |  |  |
|      | - At least one Chart must be selected -<br>A - SCT University                                     | Dopulate Search Criteria for Ch           | at/o) Colocted          |                                                |                       |  |  |  |  |  |
|      | B - SCT University<br>G - Government                                                              |                                           | an(s) selected          |                                                |                       |  |  |  |  |  |
|      |                                                                                                   |                                           |                         |                                                |                       |  |  |  |  |  |
|      | Fiscal Year Fiscal Year At least one Year must be selected -     Select Chart then Populate       | ALL-                                      |                         |                                                |                       |  |  |  |  |  |
|      |                                                                                                   | 01<br>02                                  |                         |                                                |                       |  |  |  |  |  |
|      | <u> </u>                                                                                          | <u>13</u>                                 |                         |                                                |                       |  |  |  |  |  |
|      | Exclude Fund Attributes Ex                                                                        | xclude Fund Type Attributes<br>の Yes C No | ● Yes ○ No              | Exclude Account Type Attributes     ● Yes ○ No |                       |  |  |  |  |  |
|      |                                                                                                   |                                           |                         |                                                |                       |  |  |  |  |  |
|      | Additional Search Criteria ( <u>Show - Hide</u> )                                                 |                                           |                         |                                                |                       |  |  |  |  |  |
|      | Account Search Criteria                                                                           |                                           |                         |                                                |                       |  |  |  |  |  |
|      | © Roll Fund Search Criteria                                                                       |                                           |                         |                                                |                       |  |  |  |  |  |
|      | Roll Account Search Criteria                                                                      |                                           |                         |                                                |                       |  |  |  |  |  |
|      | SFund Attribute Search Criteria                                                                   |                                           |                         |                                                |                       |  |  |  |  |  |
|      | Account Attribute Search Criteria                                                                 | a l                                       |                         |                                                |                       |  |  |  |  |  |
|      | Additional Search Criteria [ <u>Show</u> - <u>Hide</u> ]                                          |                                           |                         |                                                |                       |  |  |  |  |  |
|      | Search Reset Search                                                                               |                                           |                         |                                                |                       |  |  |  |  |  |
|      | Search Rule: - None - 🛛 🖨 📊                                                                       |                                           |                         |                                                |                       |  |  |  |  |  |
|      |                                                                                                   |                                           |                         |                                                |                       |  |  |  |  |  |
|      | Show SQL                                                                                          |                                           |                         |                                                |                       |  |  |  |  |  |

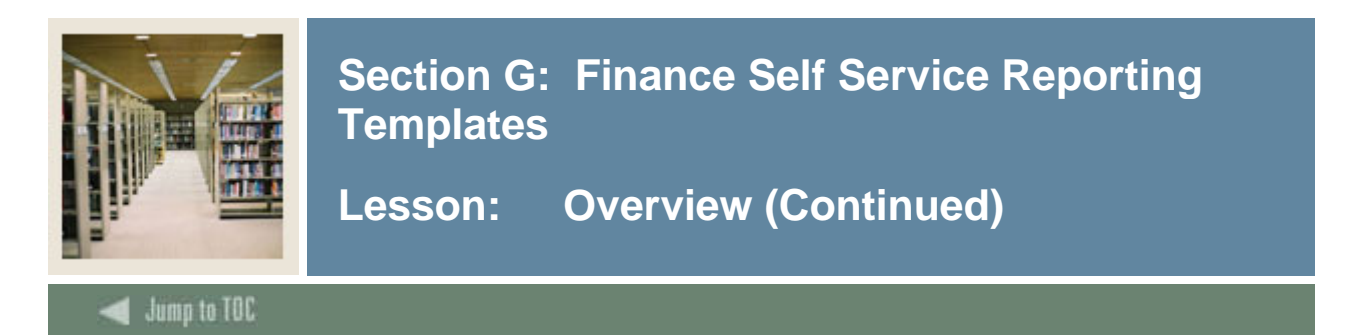

#### **Procedure, continued**

| Step | Action                                                                                                    |                                                                              |                |                  |                   |              |              |                |      |                                 |                   |                     |
|------|----------------------------------------------------------------------------------------------------|------------------------------------------------------------------------------|----------------|------------------|-------------------|--------------|--------------|----------------|------|---------------------------------|-------------------|---------------------|
| 4    | After                                                                                                    | After you have entered your search criteria, click the <b>Search</b> button. |                |                  |                   |              |              |                |      |                                 |                   |                     |
| 5    | View the results of the search.  Accounts Receivable Advancement Financial Aid Finance Human Resources Student Home > Finance Templates > General Ledger Home > Finance Templates > General Ledger Search Criteria > General Ledger List |                                                                              |                |                  |                   |              |              |                |      | S Ca ?<br>Populations Home Help |                   |                     |
|      | Genera                                                                                                    | al Leo                                                                       | dger L         | ist              | XML)              | Search Rule: | - None - 🛛 🕞 | -              |      |                                 |                   | 1.<br>              |
|      | 123                                                                                                    |                                                                              |                |                  |                   |              |              |                |      |                                 |                   | <b>^</b>            |
|      | Detail<br>Reports                                                                                                    | Chart                                                                        | Fiscal<br>Year | Fiscal<br>Period | Beginning Balance |              |              | Normal Balance |      | Fund Desc                       | Account           | Account             |
|      | Q                                                                                                    | в                                                                            | 1996           | 00               | 0.00              | 4,669,908.62 | 4,669,908.62 | D              | 1110 | Current Education and General   | 1090              | Cash Interfund      |
|      | Q                                                                                                    | в                                                                            | 1996           | 00               | 0.00              | 439,790.41   | 439,790.41   | D              | 1110 | Current Education and General   | 1310              | Accounts Rec-Stuc   |
|      | Q                                                                                                    | в                                                                            | 1996           | 00               | 0.00              | 33,800.00    | 33,800.00    | D              | 1110 | Current Education and General   | 1316              | Accounts Rec-Insta  |
|      | Q                                                                                                    | в                                                                            | 1996           | 00               | 0.00              | 3,865.00     | 3,865.00     | D              | 1110 | Current Education and General   | 1317              | Accounts Rec-Insta  |
|      | Q                                                                                                    | в                                                                            | 1996           | 00               | 0.00              | 101,349.25   | 101,349.25   | D              | 1110 | Current Education and General   | <mark>1600</mark> | Due From Other Fi   |
|      | Q                                                                                                    | в                                                                            | 1996           | 00               | 0.00              | -83,721.00   | -83,721.00   | С              | 1110 | Current Education and General   | 2101              | Accounts Payable-   |
|      | Q                                                                                                    | в                                                                            | 1996           | 00               | 0.00              | 80,496.00    | 80,496.00    | С              | 1110 | Current Education and General   | 2110              | 401(k) Contributior |
|      | Q                                                                                                    | в                                                                            | 1996           | 00               | 0.00              | -14,465.00   | -14,465.00   | С              | 1110 | Current Education and General   | 2300              | Unapplied Cash P    |
|      | Q                                                                                                    | в                                                                            | 1996           | 00               | 0.00              | -74,965.00   | -74,965.00   | С              | 1110 | Current Education and General   | 2310              | Unapplied Exempt    |
|      | Q                                                                                                    | в                                                                            | 1996           | 00               | 0.00              | -33,675.00   | -33,675.00   | С              | 1110 | Current Education and General   | 2325              | Unapplied Installm  |
|      | Q                                                                                                    | в                                                                            | 1996           | 00               | 0.00              | -4,412.81    | -4,412.81    | С              | 1110 | Current Education and General   | 2390              | AR Conversion Cle   |
|      |                                                                                                    | B                                                                            | 1996           | 00               | 0.00              | -11,570.00   | -11,570.00   | С              | 1110 | Current Education and General   | 2405              | Unapplied Deposit 🗸 |
|      | 54.542.643                                                                                                    |                                                                              |                |                  |                   |              |              |                |      |                                 |                   | 1.2 ° 1             |

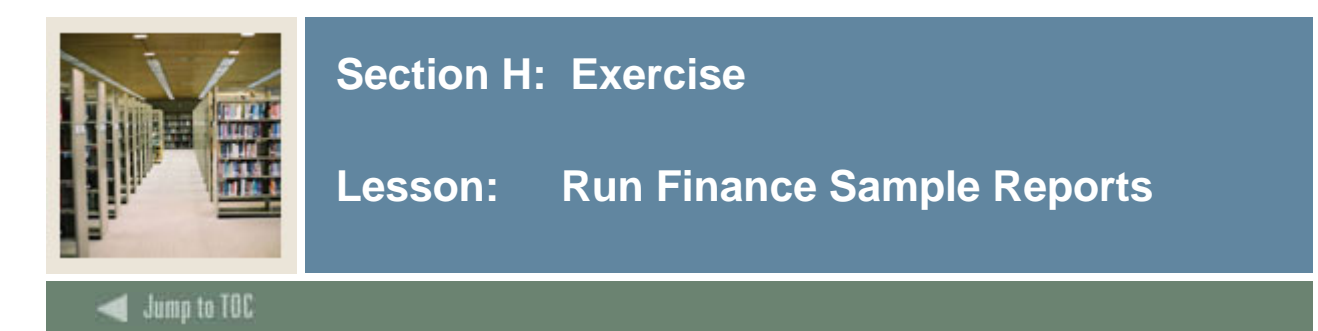

#### Sample Reports Exercise

Run the following sample reports using the Report Name, Business Concept Diagrams and Joins, Views and Data Columns, and Parameters, Groups and Filters.

| Report Name         | Business Concept         | Views and Data Columns       | Parameters, Groups,       |
|---------------------|--------------------------|------------------------------|---------------------------|
|                     | Diagram and Joins        |                              | Filters, etc.             |
| <b>Fixed Assets</b> | Fixed Asset BCD          | Fixed_Asset_Item             |                           |
| Annual              |                          | Permanent_Tag_Number,        |                           |
| Inventory           | Join Fixed_Asset_Item to | Asset_Desc, Location,        |                           |
|                     | Fixed_Asset_Attributes   | Manufacturer, Serial_Number, |                           |
|                     | (using                   | Acquisition_Date,            |                           |
|                     | Origination_Tag_Number)  | Total_Original_Cost_Amount   |                           |
|                     |                          | Location_Hierarchy           |                           |
|                     | Join Fixed_Asset_Item to | Location_Desc                |                           |
|                     | Location_Hierarchy       | Fixed_Asset_Attributes       |                           |
|                     | (using                   | Attribute_Desc               |                           |
|                     | Chaart_Of_Accounts and   |                              |                           |
|                     | Location)                |                              |                           |
|                     |                          |                              |                           |
| Grant               | Budget Availability      | Budget_Availability_Ledger   |                           |
| Finance             | Ledger BCD               | Fund,                        |                           |
| Summary             |                          | Sum_Budget_Adjustments,      |                           |
|                     |                          | Sum_Year_To_Date_Actv,       |                           |
|                     |                          | Sum_Encumbrances,            |                           |
|                     |                          | Sum_Remaining_Balance,       |                           |
|                     |                          | Sum_Reallocated_Budget,      |                           |
|                     |                          | Sum_Budget_Reservation       |                           |
|                     |                          | <b>T</b> •                   | <b>D</b> 4                |
| Outstanding         | Invoice Payable BCD      | Invoice<br>Vandar Name       | Parameters<br>Chaola Data |
| Unecks              | Lain Immaina ta          | vendor_Name                  | Check_Date                |
|                     | Join <b>Invoice</b> to   | Invoice_Cneck                | <b>Fillers</b>            |
|                     | Invoice_Cneck (using     | Check_Number, Bank,          | Reconciliation_Ind is     |
|                     | Invoice)                 | Check_Date, Net_Amount,      | missing                   |
|                     |                          | Reconciliation_Ind           |                           |

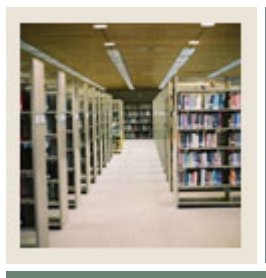

## Section H: Exercise

### Lesson: Run Finance Sample Reports (Continued)

### Jump to TOC

#### Sample Reports Exercise, continued

| Report Name   | Business Concept            | Views and Data Columns        | Parameters, Groups,       |
|---------------|-----------------------------|-------------------------------|---------------------------|
| -             | Diagram and Joins           |                               | Filters, etc.             |
| Processed POs | Purchasing Payable          | Purchase_Order                | Parameters                |
|               | BCD                         | Buyer, Purchase_Order,        | Transaction_Date is       |
|               |                             | PO_Change_Order               | between a specific "Begin |
|               | Join Purchase_Order to      | Transaction History           | Date" and "End Date"      |
|               | Purchase_Order_Accou        | Transaction_Amount,           | Filters                   |
|               | nting (using                | Transaction_Date, Ledger_Ind, | Ledger_Ind=O,             |
|               | Purchase_Order)             | Chart_of_Accounts,            | Chart_of_Accounts=W,      |
|               |                             | Fiscal_Year, Document_Type    | Fiscal_Year=(year),       |
|               | Join                        |                               | PO_Change_Order is        |
|               | Purchase_Order_Accou        |                               | missing,                  |
|               | nting to                    |                               | Document_Type=2           |
|               | Transaction_History         |                               | Calculated Fields         |
|               | (using Item,                |                               | Total                     |
|               | Sequence_Number)            |                               | (Transaction_Amount)      |
|               | _                           |                               |                           |
| Revenue &     | <b>Operating Ledger</b> BCD | Operating_Ledger              | Parameters                |
| Expenditures  |                             | Organization_Level_5,         | Fiscal_Year               |
| for Select    |                             | Account_Level_1, Account      | Groups                    |
| Organizations |                             | Desc_1,                       | Fiscal_Period,            |
|               |                             | Curr_Year_To_Date_Activity,   | Organization_Level_5,     |
|               |                             | Sum_Year_To_Date_Activity,    | Organization_Desc_5       |
|               |                             | Sum_Adopted_Budget,           | Sorts                     |
|               |                             | Fiscal_Period,                | Account_Level_1           |
|               |                             | Organization_Code,            | Filters                   |
|               |                             | Organization_Code_Desc        | Organization_Code in      |
|               |                             |                               | (codes)                   |
|               |                             |                               | New Field                 |
|               |                             |                               | If                        |
|               |                             |                               | Sum_Year_To_Date_Activ    |
|               |                             |                               | ity=C, then *-1, else     |
|               |                             |                               | Sum_Year_To_Date_Activ    |
|               |                             |                               | ity                       |

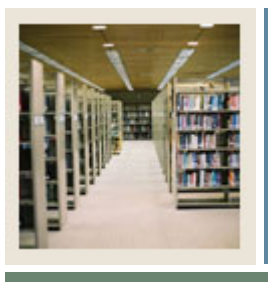

## Section H: Exercise

### Lesson: Run Finance Sample Reports (Continued)

### Jump to TOC

#### Sample Reports Exercise, continued

| Report Name  | Business Concept              | Views and Data Columns  | Parameters, Groups,        |
|--------------|-------------------------------|-------------------------|----------------------------|
|              | Diagram and Joins             |                         | Filters, etc.              |
| Travel Stats | Invoice Payable BCD           | Invoice                 | Parameters                 |
|              |                               | Vendor_Name             | Transaction_Date, is       |
|              | Join Invoice to               | Invoice_Item            | between specific "Begin    |
|              | Invoice_Item,                 | Invoice, Commodity_Desc | Date" and "End Date"       |
|              | Invoice_Accounting            | Invoice_Accounting      | Filters                    |
|              | (using Invoice)               | Fund, Account,          | Invoice in (Travel codes), |
|              |                               | Approved_Amount,        | Document_Type=3            |
|              | Join Invoice_Accounting       | Transaction_History     |                            |
|              | to <b>Transaction_History</b> | Transaction_Date,       |                            |
|              | (using Invoice, Item, and     | Document_Type           |                            |
|              | Sequence_Number)              |                         |                            |

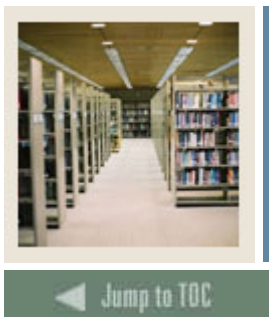

## Section I: Appendix

Lesson: 55 Reporting and Slotted Common Views

#### Purpose

The table below lists the 55 reporting and slotted common views.

| Activity                      | Hold                        | Person International       |
|-------------------------------|-----------------------------|----------------------------|
| Address                       | Hold_Slot                   | Person_Sensitive           |
| Address_By_Rule               | Institution                 | Person_Sensitive_Race      |
| Address_Current               | Institution_Characteristic  | Person_Sensitive_Race_Slot |
| Address_Preferred             | Institution_Demographic     | Person_Veteran             |
| Certification                 | Inst_Characteristic_Slot    | Previous_Education         |
| Certification_Slot            | Interest                    | Previous_Education_Slot    |
| Combined_Academic_Outcome     | Interest_Slot               | Relationship               |
| Communication (Mailing)       | Mail                        | Salutation                 |
| Communication_Slot            | Mail_Slot                   | Secondary_School_Subject   |
| Contact                       | Medical_Information         | Skill                      |
| Contact_Slot                  | Medical_Information_Slot    | Skill_Slot                 |
| Current_Employment            | Organization_Entity         | Telephone                  |
| Cross_Reference_Slot          | Organization_Entity_Address | Test                       |
| Employment_History            | Past_Employment_Slot        | Test_Slot                  |
| Event                         | Person                      | Validation                 |
| Geographic_Region             | Person_Address              | Visa                       |
| Geographic_Region_Institution | Person_Detail               | Visa_Current               |
|                               |                             | Year Type Definition       |

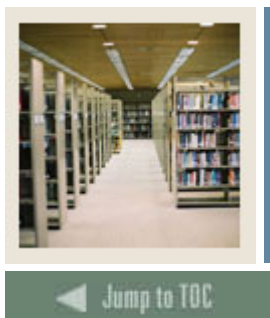

## Section I: Appendix

Lesson: 64 reporting and slotted Finance Views

#### Purpose

The table below lists the 64 reporting and slotted Finance views are listed in the table below:

| Account_Attributes             | Fixed_Asset_Funding_Source      | Invoice_Tax_Rate            |
|--------------------------------|---------------------------------|-----------------------------|
| Account_Hierarchy              | Fixed_Asset_Item                | Invoice_Tax_Rate_Slot       |
| Account_Index                  | Fixed_Asset_Text                | Location_Attributes         |
| Account_Type_Attributes        | FOAPAL_NO_Attributes            | Location_Hierarchy          |
| Activity_Attributes            | Fund_Attributes                 | Operating_Ledger            |
| Attribute_Sets                 | Fund_Hierarchy                  | Organization_Attributes     |
| Budget_Availability_Ledger     | Fund_Text                       | Organization_Hierarchy      |
| Budget_Detail                  | Fund_Type_Attributes            | Program_Attributes          |
| Chart_Attributes               | General_Ledger                  | Program_Hierarchy           |
| Encumbrance                    | Grant_Applied_Payments          | Proposal                    |
| Encumbrance_Accounting         | Grant_Attributes                | Purchase_Order              |
| Encumbrance_Ledger             | Grant_Billing_Detail            | Purchase_Order_Accounting   |
| Encumbrance_Text               | Grant_Fund                      | Purchase_Order_Item         |
| Endowment_Attributes           | Grant_Fund_Slot                 | Purchase_Order_Item_Summary |
| Endowment_Distribution         | Grant_Ledger                    | Purchase_Order_Tax_Rate     |
| Endowment_Summarize_Units      | Grant_Receivable_Account_Detail | Received_Item               |
| Endowment Units                | Grant_Text                      | Returned_Item               |
| Fixed_Asset_Accounting History | Grant_View                      | Transaction_History         |
| Fixed_Asset_Accounting_Source  | Invoice                         | Vendor                      |
| Fixed_Asset_Adustment          | Invoice_Accounting              | Vendor_Type                 |
| Fixed_Asset_Attributes         | Invoice_Check                   |                             |
| Fixed_Asset_Depreciated_Item   | Invoice_Item                    |                             |

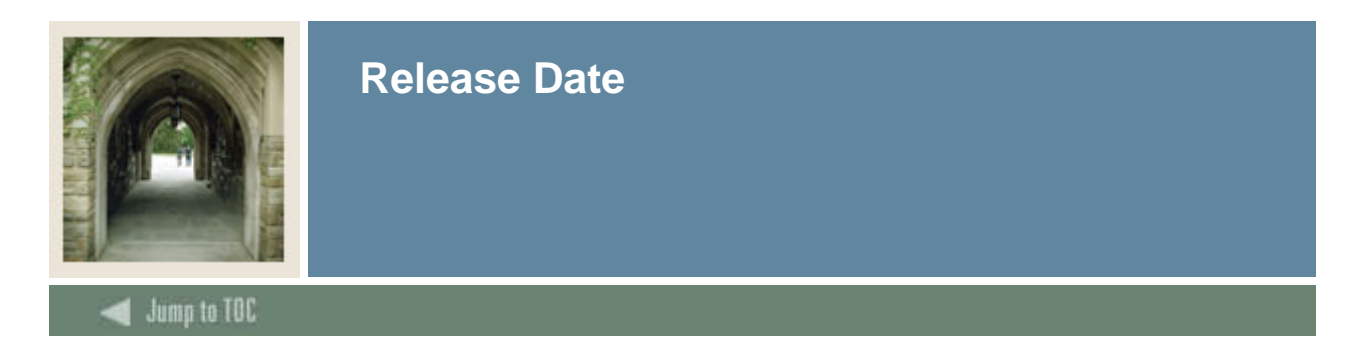

This workbook was last updated on 10/15/2007.